# ET976

## AMD Ryzen™ (FP5) COM Express Type 6 Module

# User's Manual

Version 1.0

#### Copyright

© 2018 IBASE Technology, Inc. All rights reserved.

No part of this publication may be reproduced, copied, stored in a retrieval system, translated into any language or transmitted in any form or by any means, electronic, mechanical, photocopying, or otherwise, without the prior written consent of IBASE Technology, Inc. (hereinafter referred to as "IBASE").

#### Disclaimer

IBASE reserves the right to make changes and improvements to the products described in this document without prior notice. Every effort has been made to ensure the information in the document is correct; however, IBASE does not guarantee this document is error-free.

IBASE assumes no liability for incidental or consequential damages arising from misapplication or inability to use the product or the information contained herein, nor for any infringements of rights of third parties, which may result from its use.

#### Trademarks

All the trademarks, registrations and brands mentioned herein are used for identification purposes only and may be trademarks and/or registered trademarks of their respective owners.

## Compliance

# CE

This product has passed CE tests for environmental specifications and limits. This product is in accordance with the directives of the European Union (EU). In a domestic environment, this product may cause radio interference in which case users may be required to take adequate measures.

# FC

This product has been tested and found to comply with the limits for a Class B device, pursuant to Part 15 of the FCC Rules. These limits are designed to provide reasonable protection against harmful interference in a residential installation. This equipment generates, uses and can radiate radio frequency energy and, if not installed and used in accordance with manufacturer's instructions, may cause harmful interference to radio communications.

#### WEEE

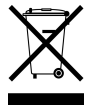

This product must not be disposed of as normal household waste, in accordance with the EU directive of for waste electrical and electronic equipment (WEEE - 2012/19/EU). Instead, it should be disposed of by returning it to a municipal recycling collection point. Check local regulations for disposal of electronic products.

#### Green IBASE

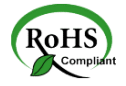

This product is compliant with the current RoHS restrictions and prohibits use of the following substances in concentrations exceeding 0.1% by weight (1000 ppm) except for cadmium, limited to 0.01% by weight (100 ppm).

- Lead (Pb)
- Mercury (Hg)
- Cadmium (Cd)
- Hexavalent chromium (Cr6+)
- Polybrominated biphenyls (PBB)
- Polybrominated diphenyl ether (PBDE)

#### **Important Safety Information**

Carefully read the precautions before using the board.

#### **Environmental conditions:**

- Use this product in environments with ambient temperatures between 0°C and 60°C.
- Do not leave this product in an environment where the storage temperature may be below -20° C or above 80° C.

#### Care for your IBASE products:

- Before cleaning the PCB, unplug all cables and remove the battery.
- Clean the PCB with a circuit board cleaner or degreaser, or use cotton swabs and alcohol.

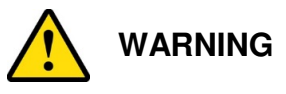

#### Attention during use:

- Do not use this product near water.
- Do not spill water or any other liquids on this product.
- Do not place heavy objects on the top of this product.

#### Anti-static precautions

- Wear an anti-static wrist strap to avoid electrostatic discharge.
- Place the PCB on an anti-static kit or mat.
- Ground yourself by touching a grounded conductor or a grounded bit of metal frequently to discharge any static.

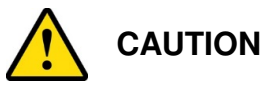

Danger of explosion if the internal lithium-ion battery is replaced by an incorrect type. Replace only with the same or equivalent type recommended by the manufacturer. Dispose of used batteries according to the manufacturer's instructions or recycle them at a local recycling facility or battery collection point.

## Warranty Policy

#### IBASE standard products:

24-month (2-year) warranty from the date of shipment. If the date of shipment cannot be ascertained, the product serial numbers can be used to determine the approximate shipping date.

#### • 3<sup>rd</sup>-party parts:

12-month (1-year) warranty from delivery for the 3<sup>rd</sup>-party parts that are not manufactured by IBASE, such as CPU, CPU cooler, memory, storage devices, power adapter, panel and touchscreen.

\* PRODUCTS, HOWEVER, THAT FAIL DUE TO MISUSE, ACCIDENT, IMPROPER INSTALLATION OR UNAUTHORIZED REPAIR SHALL BE TREATED AS OUT OF WARRANTY AND CUSTOMERS SHALL BE BILLED FOR REPAIR AND SHIPPING CHARGES.

#### **Technical Support & Services**

- 1. Visit the IBASE website at <u>www.ibase.com.tw</u> to find the latest information about the product.
- 2. If you need any further assistance from your distributor or sales representative, prepare the following information of your product and elaborate upon the problem.
  - Product model name
  - Product serial number
  - Detailed description of the problem
  - The error messages in text or in screenshots if there is any
  - The arrangement of the peripherals
  - Software in use (such as OS and application software, including the version numbers)
- 3. If repair service is required, you can download the RMA form at http://www.ibase.com.tw/english/Supports/RMAService/. Fill out the form and contact your distributor or sales representative.

## **Table of Contents**

| Compliand  | ceiii                                           |
|------------|-------------------------------------------------|
| Important  | Safety Informationiv                            |
| Warranty I | Policyv                                         |
| Technical  | Support & Servicesv                             |
| Chapter 1  | General Information1                            |
| 1.1        | Introduction                                    |
| 1.2        | Features                                        |
| 1.3        | Packing List3                                   |
| 1.4        | Specifications                                  |
| 1.5        | Block Diagram5                                  |
| 1.6        | Board Layout6                                   |
| 1.7        | Dimensions7                                     |
| Chapter 2  | Hardware Configuration9                         |
| 2.1        | ET976 COM Express Connectors                    |
| Chapter 3  | Drivers Installation13                          |
| 3.1        | Introduction14                                  |
| 3.2        | AMD Ryzen <sup>™</sup> V1000 Graphics Drivers14 |
| 3.3        | Realtek HD Audio Driver Installation16          |
| 3.4        | LAN Driver Installation17                       |
| 3.5        | Observer Setup Wizard                           |

| Chapter 4 | BIOS Setup                    | .21 |
|-----------|-------------------------------|-----|
| 4.1       | Introduction                  | 22  |
| 4.2       | BIOS Setup                    | 22  |
| 4.3       | Main Settings                 | 23  |
| 4.4       | Advanced Settings             | 23  |
| 4.5       | Chipset Settings              | 38  |
| 4.6       | Security Settings             | 39  |
| 4.7       | Boot Settings                 | 41  |
| 4.8       | Save & Exit                   | 42  |
| Appendix  |                               | .43 |
| Α.        | I/O Port Address Map          | 44  |
| В.        | Interrupt Request Lines (IRQ) | 47  |
| C.        | Watchdog Timer Configuration  | 48  |

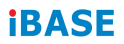

This page is intentionally left blank.

# Chapter 1 General Information

The information provided in this chapter includes:

- Features
- Packing List
- Optional Accessories
- Specifications
- Block Diagram
- Board Layout
- Board Dimensions

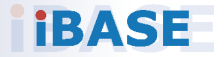

#### 1.1 Introduction

ET976 is a COM Express Type-6 module supporting AMD V1000 series APUs with AMD V1000 series built-in Radeon Vega graphics for two independent displays with interface on the carrier board. It supports DDR4-2666 memory for QC APUs and DDR4-2400 for DC APUs.

Standard features supported with interface on the carrier board include an Intel® I210IT Gigabit controller, 4x USB 3.1 ports, 8x USB2.0 ports, and 2x SATA 3.0 ports. ET976 measures 125mm x 95mm and supports the Windows 10 (64bit) OS, with an operating temperature range of 0°C to 60°C.

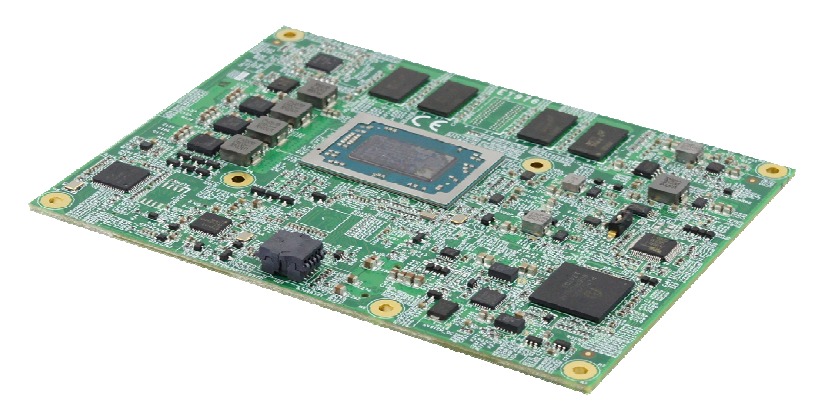

ET976

#### 1.2 Features

- AMD Ryzen<sup>™</sup> Embedded V1000 APU
- 4GB or 8GB DDR4 memory on board
- 2 x DDI + 1x eDP or 2x DDI + 1x LVDS
- 1 x Intel<sup>®</sup> PCIe GbE LAN, 8x USB 2.0, 4x USB 3.1, 2x SATA III
- 1x PCle (x8), 7x PCle (x1)
- Configurable watchdog timer, TPM 2.0, Digital I/O

## 1.3 Packing List

Your ET976 package should include the items listed below. If any of the items below is missing, contact the distributor or dealer from whom you purchased the product.

| • | ET976 COM Express Module                             | x 1 |
|---|------------------------------------------------------|-----|
| • | Disk<br>(including drivers and flash memory utility) | x 1 |
| • | This User's Manual                                   | x 1 |

#### 1.4 Specifications

|                  | • ET976-1807-4G                                                                 |
|------------------|---------------------------------------------------------------------------------|
|                  | • ET976-1807LV-8G                                                               |
| Product name     | • ET976-1605LV-4G                                                               |
|                  | • ET976-1202-4G                                                                 |
|                  | • ET976-1202LV-E4G                                                              |
|                  | System                                                                          |
| Operating system | Windows 10 (64-bit)                                                             |
|                  | - BGA-1140 package (35 x 32 x 1.38mm), 14nm, Zen cores                          |
|                  | - AMD V1807B: /QC/3.35GHz~3.8GHz/2MB L2 cache /35W~54W TDP                      |
| APU              | - AMD V1605B: /QC/3.0GHz~3.6GHz/2MB L2 cache/12W~25W TDP                        |
|                  | - AMD V1202B: /DC/2.3GHz~3.3GHz/1MB L2 cache/12W~25W TDP                        |
|                  | AMD V1000 APU integrated memory controller                                      |
|                  | Onboard memory DDR4-2666 (1.2V), Max. 8GB, ECC compatible                       |
| Memory           | -DDR4 4G (512MX16) FBGA                                                         |
|                  | -DDR4 8G (1GX16) TFBGA                                                          |
|                  | **DDR4-2666 for QC#, DDR4-2400 DC**                                             |
| Graphics         | AMD V1000 series APU built-in Radeon Vega graphics, Supports                    |
| Graphics         | 2x independent displays via carrier board for 2x DDI                            |
|                  | 24-bit dual channel via NXP PTN3460 for eDP to LVDS                             |
| 2700             | P/N: PTN3460 or eDP                                                             |
| LAN              | 1x Intel® I210IT GbE, co-lay Intel I211AT via carrier board                     |
|                  | AMD V1000 APU built-in USB controller, Max. ports support:                      |
| USB              | 4x USB3.1 ports (COMe supports USB3.1 Gen1)                                     |
| 036              | 8x USB2.0 ports [USB 2.0 Hub x4 ports (Thru Renesas PD720115) via carrier board |

|                          | -1 x PEG(x8) (Gen3.0)                                                                                                    |
|--------------------------|----------------------------------------------------------------------------------------------------|
| Expansion                | <ul> <li>-7 x PCIe(x1) (Gen2.0)</li> <li>(4xPCIe(1x)(Gen3)thru GPP, 4x PCIe(1x) from PCIe switch</li> <li>(PERICOM PI7C9X2G606PR) 2x PCIe(1x)for A/B connector and</li> <li>1x PCIe(1x) for C/D connector)</li> </ul> |
| Serial ATA               | 2x SATA 3.0 (6Gb/sec.) ports via carrier board                                                                                                    |
| LPC I/O                  | Fintek F81804U-I for 2x COM port x2 (TX/RX), -GPIO, Brightness control                                                                                                    |
| Digital IO               | 4 in & 4 out                                                                                                    |
| Audio                    | AMD V1000 series APU built-in HD interface                                                                                                    |
| Watchdog                 | Yes (256 segments, 0, 1, 2255. sec/min)                                                                                                    |
| Connector                | Two 220-pin connectors (A-B & C-D)                                                                                                    |
| to carrier board         | [COM Express 3.0 standard]                                                                                                    |
| Power                    | +12V, +5VSB, 8.5V~ 20V (DC-IN)                                                                                                    |
| TPM 2.0                  | Infineon SLB9670VQ2                                                                                                    |
| Certification            | CE (EN55032:2012), FCC Class B                                                                                                    |
| OS support               | Windows 10 (64bit)                                                                                                    |
| Board size               | 125mm x 95mm                                                                                                    |
| RoHS                     | Yes                                                                                                    |
| Operating<br>temperature | 0°C~60°C                                                                                                    |
| Storage temperature      | -20°C~80°C                                                                                                    |

All specifications are subject to change without prior notice.

1

#### 1.5 Block Diagram

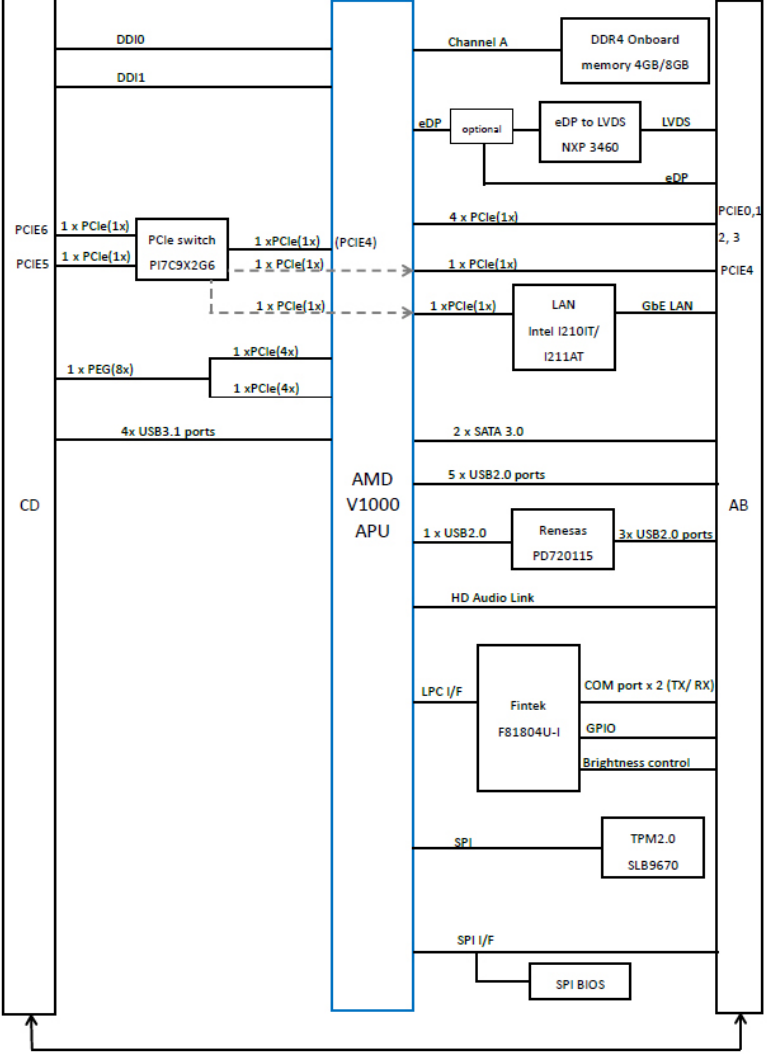

+12V, VBAT, +5V Standby, GND

#### 1.6 Board Layout

#### **Top View**

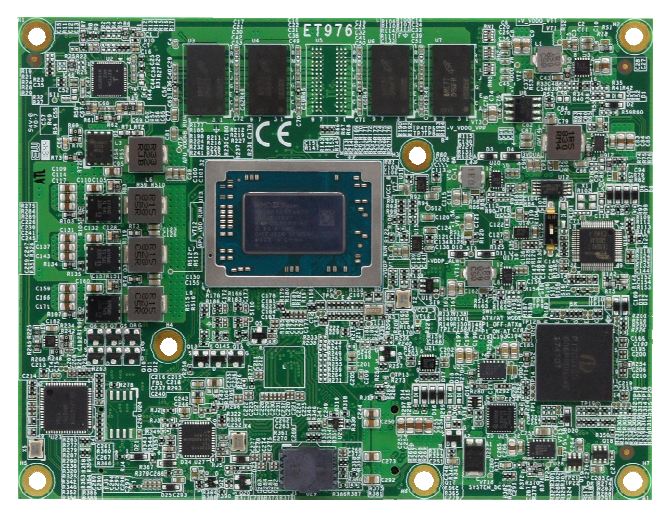

#### **Bottom View**

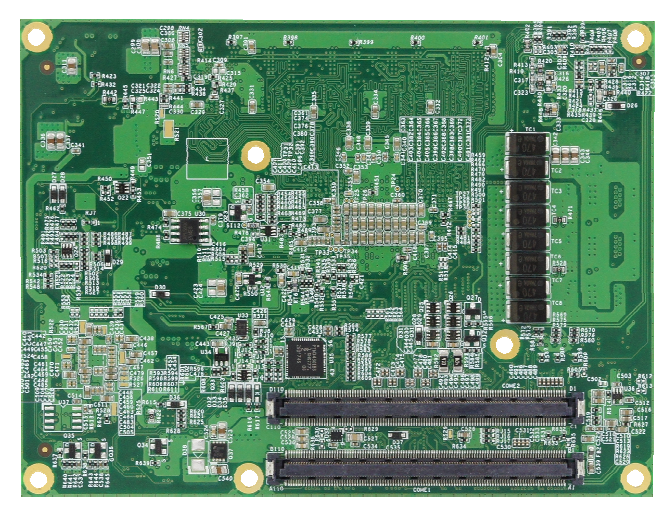

\* The pictures above are for reference only.

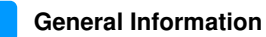

#### 1.7 Dimensions

Unit: mm

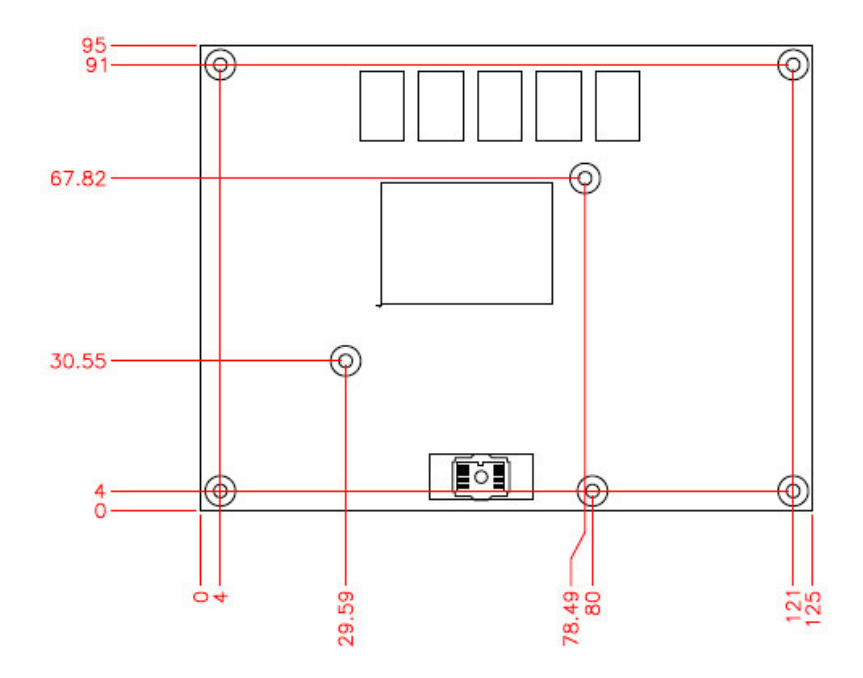

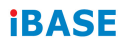

This page is intentionally left blank.

# Chapter 2 Hardware Configuration

The ET976 is connected to the COM Express carrier board via two 220-pin connectors based on the COM Express 3.0 standard. Each connector contains two rows of signals (A-B & C-D). This section provides pinout definitions of the ET976 COM Express connectors.

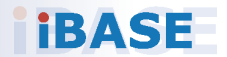

#### 2.1 ET976 COM Express Connectors

#### COM Express Module Type 6 Connector (COM\_E\_AB1, COM\_E\_CD1)

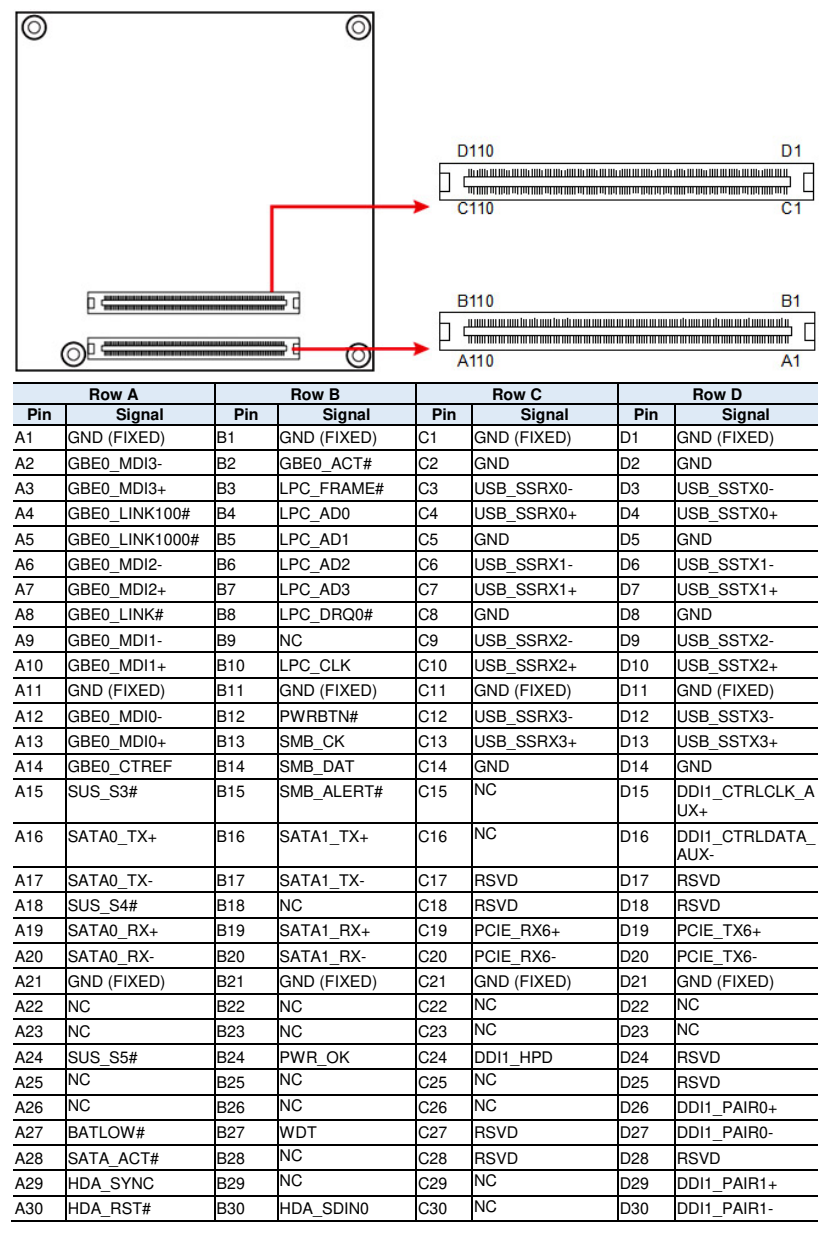

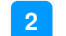

#### 2 Hardware Configuration

| _    | Row A                 |     | Row B       |     | Row C              |     | Bow D            |
|------|-----------------------|-----|-------------|-----|--------------------|-----|------------------|
| Pin  | Signal                | Pin | Signal      | Pin | Signal             | Pin | Signal           |
| A31  | GND (FIXED)           | B31 | GND (FIXED) | C31 | GND (FIXED)        | D31 | GND (FIXED)      |
| A32  | HDA_BITCLK            | B32 | SPKR        | C32 | DDI2_CTRLCLK_AUX+  | D32 | DDI1_PAIR2+      |
| A33  | HDA SDOUT             | B33 | I2C CK      | C33 | DDI2 CTRLDATA AUX- | D33 | DDI1 PAIR2-      |
| A34  | BIOS_DIS0#            | B34 | I2C_DAT     | C34 | DDI2_DDC_AUX_SEL   | D34 | DDI1_DDC_AUX_SEL |
| A35  | THRMTRIP#             | B35 | THRM#       | C35 | RSVD               | D35 | RSVD             |
| A36  | USB6-                 | B36 | USB7-       | C36 | NC                 | D36 | DDI1_PAIR3+      |
| A37  | USB6+                 | B37 | USB7+       | C37 | NC                 | D37 | DDI1 PAIR3-      |
| A38  | USB 6 7 OC#           | B38 | USB 4 5 OC# | C38 | NC                 | D38 | RSVD             |
| A39  | USB4-                 | B39 | USB5-       | C39 | NC                 | D39 | DDI2 PAIR0+      |
| A40  | USB4+                 | B40 | USB5+       | C40 | NC                 | D40 | DDI2 PAIR0-      |
| A41  | GND (FIXED)           | B41 | GND (FIXED) | C41 | GND (FIXED)        | D41 | GND (FIXED)      |
| A42  | USB2-                 | B42 | USB3-       | C42 | NC                 | D42 | DDI2 PAIR1+      |
| A43  | USB2+                 | B43 | USB3+       | C43 | NC                 | D43 | DDI2 PAIR1-      |
| A44  | USB 2 3 OC#           | B44 | USB 0 1 OC# | C44 | NC                 | D44 | DDI2 HPD         |
| A45  | USB0-                 | B45 | USB1-       | C45 | RSVD               | D45 | RSVD             |
| A46  | USB0+                 | B46 | USB1+       | C46 | NC                 | D46 | DDI2 PAIR2+      |
| A47  | VCC RTC               | B47 | NC          | C47 | NC                 | D47 | DDI2 PAIR2-      |
| A48  | BSVD                  | B48 | NC          | C48 | RSVD               | D48 | RSVD             |
| A49  | GBE0 SDP              | B49 | SYS RESET#  | C49 | NC                 | D49 | DDI2 PAIR3+      |
| A50  | LPC SERIRQ            | B50 | CB RESET#   | C50 | NC                 | D50 | DDI2 PAIR3-      |
| A51  | GND (FIXED)           | B51 | GND (FIXED) | C51 | GND (FIXED)        | D51 | GND (FIXED)      |
| A52  | PCIE TX5+             | B52 | PCIE BX5+   | C52 | PEG BX0+           | D52 | PEG TX0+         |
| A53  | PCIE TX5-             | B53 | PCIE BX5-   | C53 | PEG BX0-           | D53 | PEG TX0-         |
| A54  | GPI0                  | B54 | GPO1        | C54 | NC                 | D54 | NC               |
| A55  | PCIE TX4+             | B55 | PCIE BX4+   | C55 | PEG BX1+           | D55 | PEG TX1+         |
| A56  | PCIE TX4-             | B56 | PCIE BX4-   | C56 | PEG BX1-           | D56 | PEG TX1-         |
| A57  | GND                   | B57 | GPO2        | C57 | NC                 | D57 | TYPE2#           |
| A58  | PCIE TX3+             | B58 | PCIE BX3+   | C58 | PEG BX2+           | D58 | PEG TX2+         |
| A59  | PCIE TX3-             | B59 | PCIE BX3-   | C59 | PEG BX2-           | D59 | PEG TX2-         |
| A60  | GND (FIXED)           | B60 |             | C60 | GND (FIXED)        | D60 |                  |
| A61  | PCIE TX2+             | B61 | PCIE BX2+   | C61 | PEG BX3+           | D61 | PEG TX3+         |
| A62  | PCIE TX2-             | B62 | PCIE BX2-   | C62 | PEG BX3-           | D62 | PEG TX3-         |
| A63  | GPI1                  | B63 | GPO3        | C63 | RSVD               | D63 | RSVD             |
| A64  | PCIE TX1+             | B64 | PCIE BX1+   | C64 | RSVD               | D64 | RSVD             |
| A65  | PCIE TX1-             | B65 | PCIE BX1-   | C65 | PEG BX4+           | D65 | PEG TX4+         |
| A66  |                       | B66 | WAKE0#      | C66 | PEG BX4-           | D66 | PEG TX4-         |
| A67  | GPI2                  | B67 | WAKF1#      | C67 | NC                 | D67 |                  |
| A68  | PCIE TX0+             | B68 | PCIE BX0+   | C68 | PEG BX5+           | D68 | PEG TX5+         |
| A69  | PCIE TX0-             | B69 | PCIE BX0-   | C69 | PEG BX5-           | D69 | PEG TX5-         |
| A70  |                       | B70 |             | C70 |                    | D70 |                  |
| 70.0 |                       | 570 |             | 0/0 |                    | 010 |                  |
| A71  | eDP_TX2+              | B71 | LVDS_B0+    | C71 | PEG_RX6+           | D71 | PEG_TX6+         |
| A72  | LVDS_A0-/<br>eDP_TX2- | B72 | LVDS_B0-    | C72 | PEG_RX6-           | D72 | PEG_TX6-         |
| A73  | LVDS_A1+/<br>eDP_TX1+ | B73 | LVDS_B1+    | C73 | GND                | D73 | GND              |
| A74  | LVDS_A1-/<br>eDP_TX1- | B74 | LVDS_B1-    | C74 | PEG_RX7+           | D74 | PEG_TX7+         |
| A75  | LVDS_A2+/<br>eDP_TX0+ | B75 | LVDS_B2+    | C75 | PEG_RX7-           | D75 | PEG_TX7-         |

|      | Row A                      |      | Row B                        |      | Row C       |      | Row D       |
|------|----------------------------|------|------------------------------|------|-------------|------|-------------|
| Pin  | Signal                     | Pin  | Signal                       | Pin  | Signal      | Pin  | Signal      |
| A76  | LVDS_A2-/<br>eDP_TX0-      | B76  | LVDS_B2-                     | C76  | GND         | D76  | GND         |
| A77  | LVDS_VDD_EN/<br>eDP_VDD_EN | B77  | LVDS_B3+                     | C77  | RSVD        | D77  | RSVD        |
| A78  | LVDS_A3+                   | B78  | LVDS_B3-                     | C78  | NC          | D78  | NC          |
| A79  | LVDS_A3-                   | B79  | LVDS_BKLT_EN/<br>eDP_BKLT_EN | C79  | NC          | D79  | NC          |
| A80  | GND (FIXED)                | B80  | GND (FIXED)                  | C80  | GND (FIXED) | D80  | GND (FIXED) |
| A81  | LVDS_A_CK+/<br>eDP_TX3+    | B81  | LVDS_B_CK+                   | C81  | NC          | D81  | NC          |
| A82  | LVDS_A_CK-/eDP_<br>TX3-    | B82  | LVDS_B_CK-                   | C82  | NC          | D82  | NC          |
| A83  | LVDS_I2C_CK/<br>eDP_AUX+   | B83  | LVDS_BKLT_CTR<br>L           | C83  | RSVD        | D83  | RSVD        |
| A84  | LVDS_I2C_DAT/<br>eDP_AUX-  | B84  | VCC_5V_SBY                   | C84  | GND         | D84  | GND         |
| A85  | GPI3                       | B85  | VCC_5V_SBY                   | C85  | NC          | D85  | NC          |
| A86  | RSVD                       | B86  | VCC_5V_SBY                   | C86  | NC          | D86  | NC          |
| A87  | eDP_HPD                    | B87  | VCC_5V_SBY                   | C87  | GND         | D87  | GND         |
| A88  | PCIE_CLK_REF+              | B88  | BIOS_DIS1#                   | C88  | NC          | D88  | NC          |
| A89  | PCIE_CLK_REF-              | B89  | NC                           | C89  | NC          | D89  | NC          |
| A90  | GND (FIXED)                | B90  | GND (FIXED)                  | C90  | GND (FIXED) | D90  | GND (FIXED) |
| A91  | SPI_POWER                  | B91  | NC                           | C91  | NC          | D91  | NC          |
| A92  | SPI_MISO                   | B92  | NC                           | C92  | NC          | D92  | NC          |
| A93  | GPO0                       | B93  | NC                           | C93  | GND         | D93  | GND         |
| A94  | SPI_CLK                    | B94  | NC                           | C94  | NC          | D94  | NC          |
| A95  | SPI_MOSI                   | B95  | NC                           | C95  | NC          | D95  | NC          |
| A96  | TPM_PP                     | B96  | NC                           | C96  | GND         | D96  | GND         |
| A97  | NC                         | B97  | SPI_CS#                      | C97  | RSVD        | D97  | RSVD        |
| A98  | SER0_TX                    | B98  | RSVD                         | C98  | NC          | D98  | NC          |
| A99  | SER0_RX                    | B99  | RSVD                         | C99  | NC          | D99  | NC          |
| A100 | GND (FIXED)                | B100 | GND (FIXED)                  | C100 | GND (FIXED) | D100 | GND (FIXED) |
| A101 | SER1_TX                    | B101 | FAN_PWMOUT                   | C101 | NC          | D101 | NC          |
| A102 | SER1_RX                    | B102 | FAN_TACHIN                   | C102 | NC          | D102 | NC          |
| A103 | NC                         | B103 | NC                           | C103 | GND         | D103 | GND         |
| A104 | VCC_12V                    | B104 | VCC_12V                      | C104 | VCC_12V     | D104 | VCC_12V     |
| A105 | VCC_12V                    | B105 | VCC_12V                      | C105 | VCC_12V     | D105 | VCC_12V     |
| A106 | VCC_12V                    | B106 | VCC_12V                      | C106 | VCC_12V     | D106 | VCC_12V     |
| A107 | VCC_12V                    | B107 | VCC_12V                      | C107 | VCC_12V     | D107 | VCC_12V     |
| A108 | VCC_12V                    | B108 | VCC_12V                      | C108 | VCC_12V     | D108 | VCC_12V     |
| A109 | VCC_12V                    | B109 | VCC_12V                      | C109 | VCC_12V     | D109 | VCC_12V     |
| A110 | GND (FIXED)                | B110 | GND (FIXED)                  | C110 | GND (FIXED) | D110 | GND (FIXED) |

# **Chapter 3 Drivers Installation**

This chapter introduces installation of the following drivers:

- AMD Ryzen<sup>™</sup> V1000 Graphics Drivers
- Realtek HD Audio Driver Installation
- LAN Driver Installation
- Observer Setup Wizard

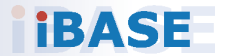

### 3.1 Introduction

This section describes the installation procedures for software and drivers. The software and drivers are included with your product. If you find anything missing, please contact the distributor where you made the purchase. The contents of this section include the following:

#### 3.2 AMD Ryzen<sup>™</sup> V1000 Graphics Drivers

1. Insert the disk enclosed in the package with the board. Click **AMD** on the left pane and then **AMD Ryzen V1000 Drivers**.

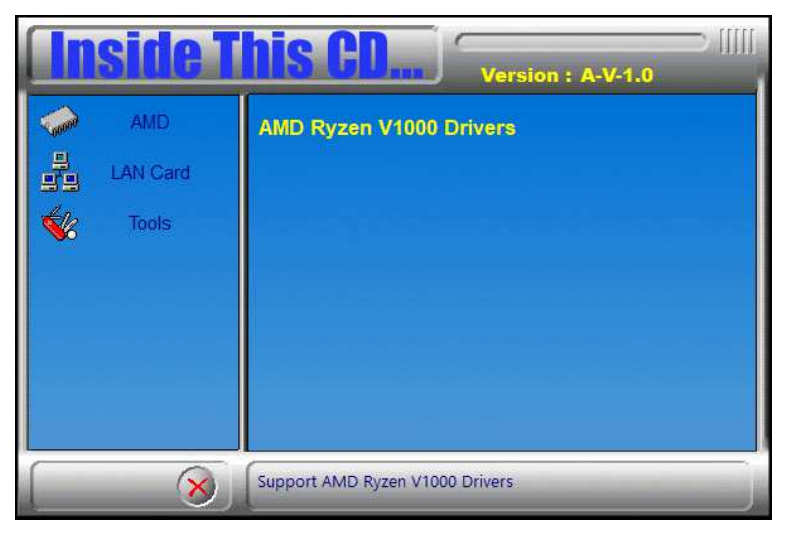

2. Click AMD Ryzen V1000 Graphics Drivers.

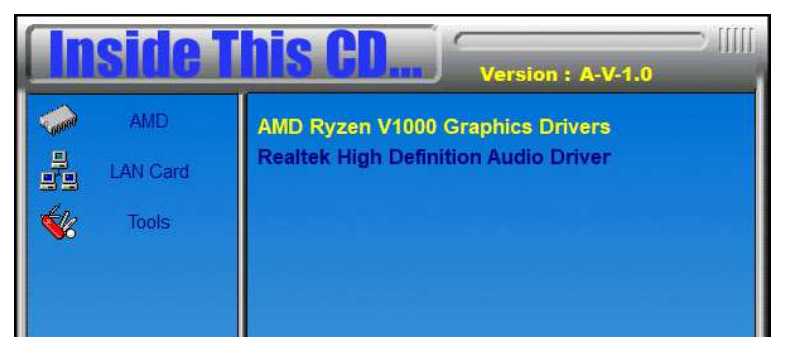

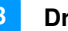

3. Read the software license agreement and click **Accept and Install** to proceed.

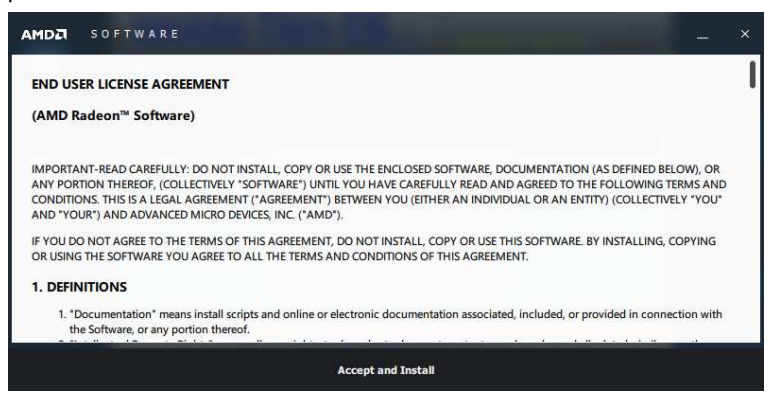

4. Choose and click on either Express Install or Custom Install.

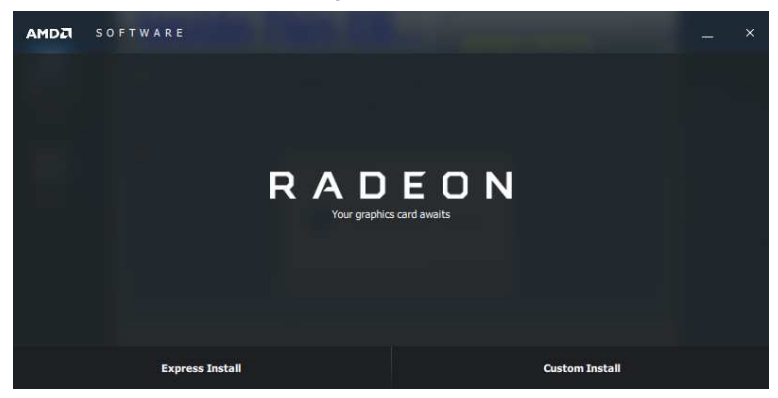

- 5. Proceed to install the graphics driver.
- 6. Restart the computer when prompted for changes to take effect.

## 3.3 Realtek HD Audio Driver Installation

- 1. Click AMD on the left pane and then AMD Ryzen V1000 Drivers.
- 2. Click Realtek High Definition Audio Driver.

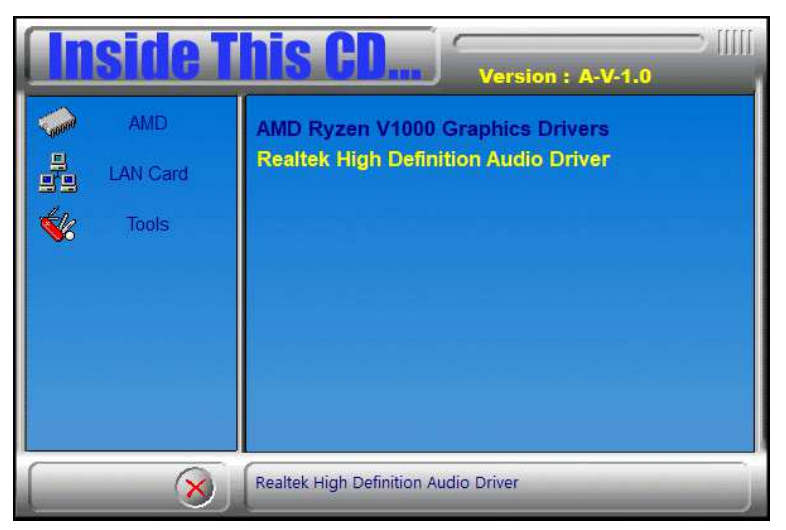

3. On the *Welcome* screen of the InstallShield Wizard, click **Next** to continue with the installation.

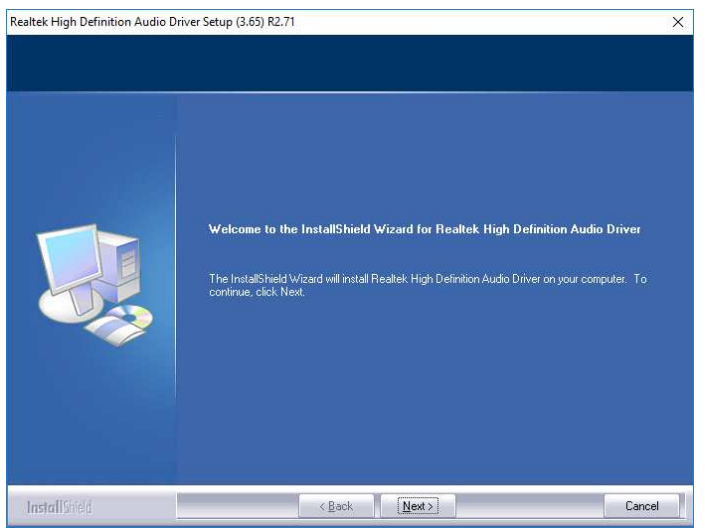

4. When installation is complete, restart the computer when prompted.

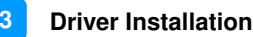

#### 3.4 LAN Driver Installation

1. Click LAN Card on the left pane and then Intel LAN Controller Drivers.

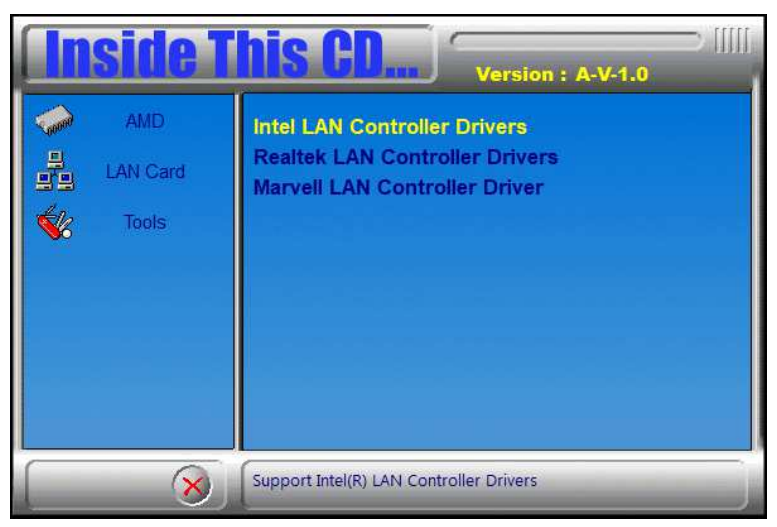

2. Click Intel(R) I21x Gigabit Networks Drivers.

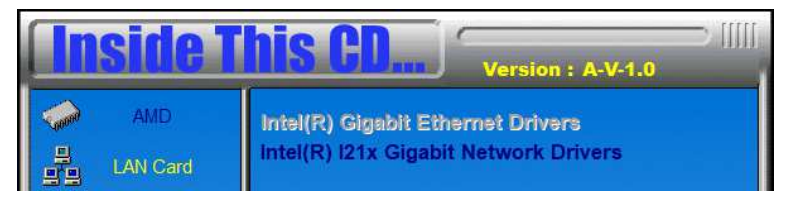

- 3. When the Welcome screen to the install wizard appears, click Next.
- 4. On the following screen, accept the license agreement and click Next.
- On the Setup Options screen, tick the checkbox to select the desired driver(s) for installation. Then click Next to continue.
- 6. On the next screen, click **Install** to begin the installation.
- 7. Once "Install wizard is Completed," click Finish.

### 3.5 Observer Setup Wizard

1. Click **Tools** on the left pane and then **Observer**.

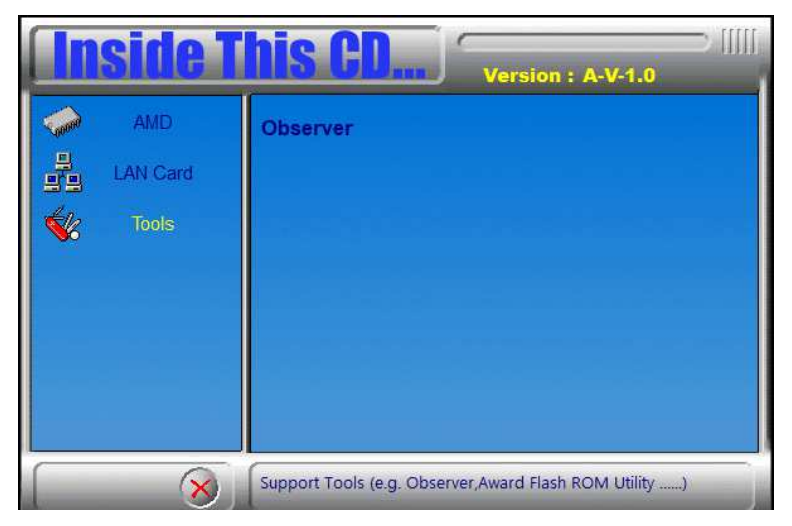

 On the Welcome screen, click Next to install Observer on your system. It is recommended that you close all other applications before continuing.

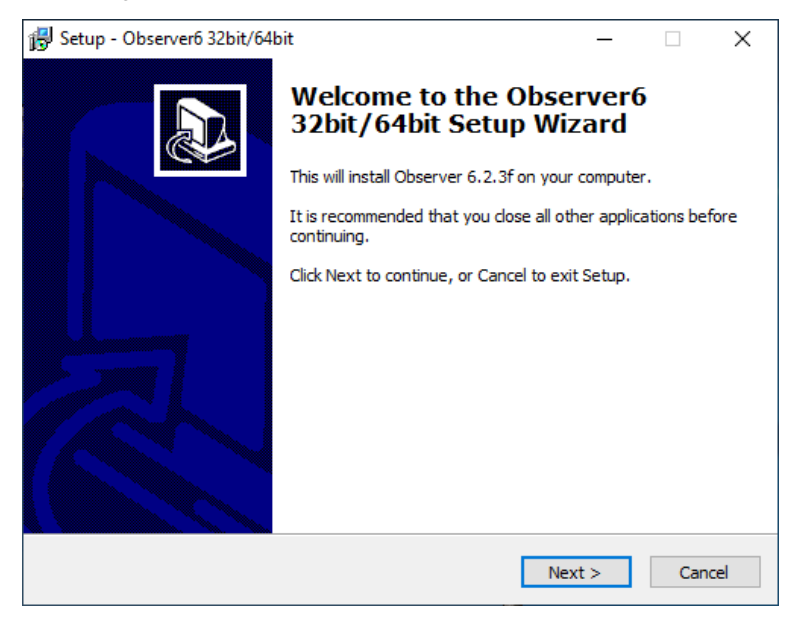

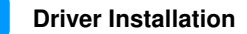

3

3. The following screen shows the installation destination locatoin or folder. To continue, click **Next**. If you would like to select a different folder, click **Browse**.

| ß | Setup - Observer6 32bit/64bit                                                   | -         |       | ×    |
|---|---------------------------------------------------------------------------------|-----------|-------|------|
|   | Select Destination Location<br>Where should Observer6 32bit/64bit be installed? |           |       |      |
|   | Setup will install Observer6 32bit/64bit into the following fo                  | lder.     |       |      |
|   | To continue, dick Next. If you would like to select a different folder,         | click Bro | owse. |      |
|   | C:\Users\et976\AppData\Local\Observer6                                          | Br        | rowse |      |
|   |                                                                                 |           |       |      |
|   |                                                                                 |           |       |      |
|   |                                                                                 |           |       |      |
|   |                                                                                 |           |       |      |
|   | At least 26.6 MB of free disk space is required.                                |           |       |      |
|   | < Back Nex                                                                      | t >       | Ca    | ncel |

- 4. In the **Ready to Install** screen, click **Install** to continue with the installation.
- 5. On the following screen, you will be prompted to restart your computer to complete the installation. Click **Finish**.

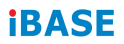

This page is intentionally left blank.

# Chapter 4 BIOS Setup

This chapter describes the different settings available in the AMI BIOS that comes with the board. The topics covered in this chapter are as follows:

- Main Settings
- Advanced Settings
- Chipset Settings
- Security Settings
- Boot Settings
- Save & Exit

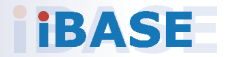

#### 4.1 Introduction

The BIOS (Basic Input/Output System) installed in the ROM of your computer system supports Intel<sup>®</sup> processors. The BIOS provides critical low-level support for standard devices such as disk drives, serial ports and parallel ports. It also provides password protection as well as special support for detailed fine-tuning of the chipset controlling the entire system.

## 4.2 BIOS Setup

The BIOS provides a Setup utility program for specifying the system configurations and settings. The BIOS ROM of the system stores the Setup utility. When you turn on the computer, the BIOS is immediately activated. Press the <Del> key immediately allows you to enter the Setup utility. If you are a little bit late pressing the <Del> key, POST (Power On Self Test) will continue with its test routines, thus preventing you from invoking the Setup.

If you still need to enter Setup, restart the system by pressing the "Reset" button or simultaneously pressing the <Ctrl>, <Alt> and <Delete> keys. You can also restart by turning the system Off and back On again.

The following message will appear on the screen:

Press <DEL> to Enter Setup

In general, press the arrow keys to highlight items, <Enter> to select, the <PgUp> and <PgDn> keys to change entries, <F1> for help, and <Esc> to quit.

When you enter the BIOS Setup utility, the *Main Menu* screen will appear on the screen. The Main Menu allows you to select from various setup functions and exit choices.

Warning: It is strongly recommended that you avoid making any changes to the chipset defaults.

These defaults have been carefully chosen by both AMI and your system manufacturer to provide the absolute maximum performance and reliability. Changing the defaults could make the system unstable and crash in some cases.

### 4.3 Main Settings

| Aptio Setup Util<br>Main Advanced Chipset Secur | <mark>ity – Copyright (C) 2019 America</mark> r<br>rity Boot Save & Exit | n Megatrends, Inc.                                                                                                    |
|-------------------------------------------------|--------------------------------------------------------------------------|----------------------------------------------------------------------------------------------------|
| Memory Information<br>Total Memory              | 8192 MB (DDR4)                                                           | Set the Time. Use Tab to<br>switch between Time elements.                                                                                                    |
| BIOS Version                                    | ET976(IP418/IB418-DC)                                                    |                                                                                                    |
| System Date<br>System Time                      | [Sun 01/01/2017]<br>[00:08:36]                                           |                                                                                                    |
|                                                 |                                                                          | +: Select Screen<br>11: Select Item<br>Enter: Select<br>+/-: Change Opt.<br>F1: General Help<br>F2: Previous Values<br>F3: Optimized Defaults<br>F4: Save & Exit<br>ESC: Exit |
| Version 2.20.12                                 | 71. Copyright (C) 2019 American t                                        | Megatrends, Inc.                                                                                                    |

| BIOS Setting | Description                                                                 |
|--------------|-----------------------------------------------------------------------------|
| System Date  | Sets the date. Use the <tab> key to switch between the data elements.</tab> |
| System Time  | Set the time. Use the <tab> key to switch between the data elements.</tab>  |

### 4.4 Advanced Settings

This section allows you to configure, improve your system and allows you to set up some system features according to your preference.

| Aptio Setup Utility -<br>Main Advanced Chipset Security                                                                                                    | Copyright (C) 2019 American<br>Boot Save & Exit | Megatrends, Inc.                                                                                                    |
|----------------------------------------------------------------------------------------------------|-------------------------------------------------|----------------------------------------------------------------------------------------------------|
| <ul> <li>AND DBS</li> <li>Trusted Computing</li> <li>ACPI Settings</li> <li>IDE Configuration</li> <li>eDP/LVDS Configuration</li> <li>FB1964 Super ID Configuration</li> <li>FB1964 Hardware Monitor</li> <li>FB1964 Hardware Monitor</li> <li>CPU Configuration</li> <li>AHI Graphic Output Protocol Policy</li> <li>Network Stack Configuration</li> <li>CSM Configuration</li> <li>WMe Configuration</li> <li>USB Configuration</li> </ul> |                                                 | AHD CBS Setup Page<br>++: Select Screen<br>T4: Select Item<br>Enter: Select<br>+/-: Change Opt.<br>F1: General Help<br>F2: Previous Values<br>F3: Optimized Defaults<br>F4: Save & Exit<br>ESC: Exit |
| Version 2.20.1271. 0                                                                                                    | opyright (C) 2019 American M                    | egatrends, Inc.                                                                                                    |

#### 4.4.1 AMD CBS

| Aptio Setup Utility - Cop<br>Advanced                                                                                                    | oyright (C) 2019 American                                                                                                    | Megatrends, Inc.                                                                                                    |
|----------------------------------------------------------------------------------------------------|----------------------------------------------------------------------------------------------------|----------------------------------------------------------------------------------------------------|
| AMD CBS                                                                                                    |                                                                                                    | NBIO Common Options                                                                                                    |
| ▶ NBIO Common Options                                                                                                    |                                                                                                    |                                                                                                    |
| FICH Common Uptions                                                                                                    |                                                                                                    |                                                                                                    |
| Aptio Setup Utility – Cop                                                                                                    | oyright (C) 2019 American                                                                                                    | Megatrends, Inc.                                                                                                    |
| Advanced                                                                                                    |                                                                                                    |                                                                                                    |
| NBIO Common Options                                                                                                    |                                                                                                    | NB Configuration                                                                                                    |
| NB Configuration                                                                                                    | 병원은 가지 않는                                                                                                    |                                                                                                    |
|                                                                                                    |                                                                                                    |                                                                                                    |
| Aptio Setup Utility – Cop<br>Advanced                                                                                                    | oyright (C) 2019 American                                                                                                    | Megatrends, Inc.                                                                                                    |
| NB Configuration                                                                                                    |                                                                                                    | Enable/Disable IOMMU                                                                                                    |
| IOMMU (0                                                                                                    | isabled]                                                                                                    |                                                                                                    |
|                                                                                                    |                                                                                                    |                                                                                                    |
| Aptio Setup Utility – Cop<br>Advanced                                                                                                    | oyright (C) 2019 American                                                                                                    | Megatrends, Inc.                                                                                                    |
| NB Configuration                                                                                                    |                                                                                                    | Enable/Disable IOMMU                                                                                                    |
| томми (С                                                                                                    | isabled]                                                                                                    |                                                                                                    |
|                                                                                                    |                                                                                                    |                                                                                                    |
|                                                                                                    |                                                                                                    |                                                                                                    |
|                                                                                                    |                                                                                                    |                                                                                                    |
|                                                                                                    | IOMMU                                                                                                    |                                                                                                    |
|                                                                                                    | UISADIPO                                                                                                    |                                                                                                    |
|                                                                                                    | Enabled                                                                                                    | the Salast Sanaan                                                                                                    |
|                                                                                                    | Enabled<br>Auto                                                                                                    | ++: Select Screen<br>11: Select Item<br>Fnter: Select                                                                                                    |
|                                                                                                    | Enabled<br>Auto                                                                                                    | ++: Select Screen<br>†↓: Select Item<br>Enter: Select                                                                                                    |
| Aptio Setup Utility - Cop<br>Advanced                                                                                                    | Enabled<br>Auto<br>Nyright (C) 2019 American                                                                                                    | ★+: Select Screen<br>↑↓: Select Item<br>Enter: Select<br>Megatrends, Inc.                                                                                                    |
| Aptio Setup Utility - Cor<br>Advanced<br>AMD CBS                                                                                                    | Enabled<br>Auto<br>uyright (C) 2019 American                                                                                                    | ++: Select Screen<br>14: Select Item<br>Enter: Select<br>Megatrends, Inc.<br>FCH Common Options                                                                                                    |
| Aptio Setup Utility - Con<br>Advanced<br>AMD CBS<br>> NBIO Common Options<br>= FCH Common Options                                                                                                    | Enabled<br>Auto<br>Pyright (C) 2019 American                                                                                                    | ++: Select Screen<br>14: Select Item<br>Enter: Select<br>Megatrends, Inc.<br>FCH Common Options                                                                                                    |
| Aptio Setup Utility - Cop<br>Advanced<br>AMD CBS<br>• NBIO Common Options<br>• FCH Common Options                                                                                                    | Enabled<br>Auto                                                                                                    | ++: Select Screen<br>T4: Select Item<br>Enter: Select<br>Megatrends, Inc.<br>FCH Common Options                                                                                                    |
| Aptio Setup Utility - Cop<br>Advanced<br>AMD CBS<br>> NBIO Common Options<br>> FCH Common Options                                                                                                    | Enabled<br>Auto                                                                                                    | ++: Select Screen<br>T4: Select Item<br>Enter: Select<br>Megatrends, Inc.<br>FCH Common Options                                                                                                    |
| Aptio Setup Utility - Cop<br>Advanced<br>AMD CBS<br>> NBIO Common Options<br>> FCH Common Options<br>Aptio Setup Utility - Cop<br>Advanced                                                                                                    | Enabled<br>Auto<br>Dyright (C) 2019 American                                                                                                    | ++: Select Screen<br>14: Select Item<br>Enter: Select<br>Megatrends, Inc.<br>FCH Common Options<br>Megatrends, Inc.                                                                                                  |
| Aptio Setup Utility - Cop<br>Advanced<br>AMD CBS<br>• NBIO Common Options<br>• FCH Common Options<br>Advanced<br>FCH Common Options                                                                                                    | Enabled<br>Auto<br>Dyright (C) 2019 American                                                                                                    | ++: Select Screen<br>14: Select Item<br>Enter: Select<br>Megatrends, Inc.<br>FCH Common Options<br>Megatrends, Inc.<br>Ac Power Loss Options                                                                         |
| Aptio Setup Utility - Con<br>Advanced<br>AMD CBS<br>• NBID Common Options<br>• FCH Common Options<br>• FCH Common Options<br>• Advanced<br>FCH Common Options<br>• Ac Power Loss Options                                                                                                    | Enabled<br>Auto<br>Dyright (C) 2019 American                                                                                                    | +: Select Screen<br>11: Select Item<br>Enter: Select<br>Megatrends, Inc.<br>FCH Common Options<br>Megatrends, Inc.<br>Ac Power Loss Options                                                                          |
| Aptio Setup Utility - Con<br>Advanced<br>AMD CBS<br>• NBIO Common Options<br>• FCH Common Options<br>• FCH Common Options<br>• Ac Power Loss Options<br>• Ac Power Loss Options                                                                                                    | Enabled<br>Auto<br>Dyright (C) 2019 American<br>Dyright (C) 2019 American                                                                                             | +: Select Screen<br>11: Select Item<br>Enter: Select<br>Megatrends, Inc.<br>FCH Common Options<br>Megatrends, Inc.<br>Ac Power Loss Options                                                                          |
| Aptio Setup Utility - Con<br>Advanced<br>AMD CBS<br>• NBIO Common Options<br>• FCH Common Options<br>• FCH Common Options<br>• Ac Power Loss Options<br>• Ac Power Loss Options<br>• Ac Power Loss Options                                                                                                   | Enabled<br>Auto<br>Dyright (C) 2019 American<br>Dyright (C) 2019 American                                                                                             | +: Select Screen<br>14: Select Item<br>Enter: Select<br>Megatrends, Inc.<br>FCH Common Options<br>Megatrends, Inc.<br>Ac Power Loss Options<br>Megatrends, Inc.                                                      |
| Aptio Setup Utility - Con<br>Advanced<br>AMD CBS<br>> NBID Common Options<br>> FOH Common Options<br>> FOH Common Options<br>Advanced<br>FCH Common Options<br>> AC Power Loss Options<br>Actio Setup Utility - Con<br>Advanced<br>Ac Power Loss Options                                                     | Enabled<br>Auto<br>Dyright (C) 2019 American<br>Dyright (C) 2019 American                                                                                             | +: Select Screen<br>14: Select Item<br>Enter: Select<br>Megatrends, Inc.<br>FCH Common Options<br>Megatrends, Inc.<br>Ac Power Loss Options<br>Megatrends, Inc.<br>Select Ac Loss Control Method                     |
| Aptio Setup Utility - Con<br>Advanced<br>AMD CBS<br>NBID Common Options<br>FCH Common Options<br>FCH Common Options<br>Advanced<br>FCH Common Options<br>AC Power Loss Options<br>Action Setup Utility - Con<br>Advanced<br>Action Setup Utility - Con<br>Advanced<br>Action Setup Utility - Con<br>Advanced | Enabled<br>Auto<br>Pyright (C) 2019 American<br>Pyright (C) 2019 American<br>Pyright (C) 2019 American                                                                | +: Select Screen<br>14: Select Item<br>Enter: Select<br>Megatrends, Inc.<br>FCH Common Options<br>Megatrends, Inc.<br>Ac Power Loss Options<br>Megatrends, Inc.<br>Select Ac Loss Control Method                     |
| Aptio Setup Utility - Con<br>Advanced<br>AMD CBS<br>> NBIO Common Options<br>> FCH Common Options<br>Advanced<br>FCH Common Options<br>> Ac Power Loss Options<br>Ac Power Loss Options<br>Ac Loss Control [6]                                                                                               | Enabled<br>Auto<br>Pyright (C) 2019 American<br>Pyright (C) 2019 American<br>Pyright (C) 2019 American                                                                | +: Select Screen<br>14: Select Item<br>Enter: Select<br>Megatrends, Inc.<br>FCH Common Options<br>Megatrends, Inc.<br>Ac Power Loss Options<br>Megatrends, Inc.<br>Select Ac Loss Control Method                     |
| Aptio Setup Utility - Con<br>Advanced<br>AMD CBS<br>NBIO Common Options<br>FCH Common Options<br>FCH Common Options<br>Advanced<br>FCH Common Options<br>AC Power Loss Options<br>Ac Power Loss Options<br>Ac Loss Control [A                                                                                | Enabled<br>Auto<br>Pyright (C) 2019 American<br>Pyright (C) 2019 American<br>Pyright (C) 2019 American                                                                | +: Select Screen<br>14: Select Item<br>Enter: Select<br>Megatrends, Inc.<br>FCH Common Options<br>Megatrends, Inc.<br>Ac Power Loss Options<br>Megatrends, Inc.<br>Select Ac Loss Control Method                     |
| Aptio Setup Utility - Con<br>Advanced<br>AMD CBS<br>NBID Common Options<br>FCH Common Options<br>Advanced<br>FCH Common Options<br>Advanced<br>Advanced<br>Ac Power Loss Options<br>Ac Power Loss Options<br>Ac Loss Control [A                                                                              | Enabled<br>Auto<br>Pyright (C) 2019 American<br>Pyright (C) 2019 American<br>Pyright (C) 2019 American                                                                | <pre>+: Select Screen 14: Select Item Enter: Select Megatrends, Inc.  FCH Common Options  Megatrends, Inc.  Ac Power Loss Options  Megatrends, Inc. Select Ac Loss Control Method</pre>                              |
| Aptio Setup Utility - Con<br>Advanced<br>AMD CBS<br>NBID Common Options<br>FCH Common Options<br>Advanced<br>FCH Common Options<br>Advanced<br>Ac Power Loss Options<br>Ac Power Loss Options<br>Ac Loss Control [A                                                                                          | Enabled<br>Auto<br>Pyright (C) 2019 American<br>Pyright (C) 2019 American<br>Pyright (C) 2019 American<br>Auways Off)<br>Ac Loss Control                              | <pre>+: Select Screen 14: Select Item Enter: Select MegatrendS, Inc.  FCH Common Options  MegatrendS, Inc.  Ac Power Loss Options  MegatrendS, Inc. Select Ac Loss Control Method</pre>                              |
| Aptio Setup Utility - Con<br>Advanced<br>AMD CBS<br>NBID Common Options<br>FCH Common Options<br>Advanced<br>FCH Common Options<br>AC Power Loss Options<br>Ac Power Loss Options<br>Ac Loss Control [A                                                                                                    | Enabled<br>Auto<br>Pyright (C) 2019 American<br>Pyright (C) 2019 American<br>Pyright (C) 2019 American<br>Auways Off)<br>Ac Loss Control<br>Pyright (C) 2019 American | +: Select Screen<br>14: Select Item<br>Enter: Select<br>Megatrends, Inc.<br>FCH Common Options<br>Megatrends, Inc.<br>Ac Power Loss Options<br>Megatrends, Inc.<br>Select Ac Loss Control Method<br>+: Select Screen |

#### 4.4.2 Trusted Computing

| Aptio Setup Utilit<br>Main Advanced Chipset Securi                                                                                                    | <b>y – Copyright (C) 2019</b><br>ty Boot Save & Exit | ) American Megatrends, Inc.                                                                                             |
|----------------------------------------------------------------------------------------------------|------------------------------------------------------|----------------------------------------------------------------------------------------------------|
| <ul> <li>AMD CBS</li> <li>Trusted Computing</li> <li>ACPI Settings</li> <li>IDE Configuration</li> <li>EDE/LOS Configuration</li> <li>F81964 Super ID Configuration</li> <li>F81804 Hardware Monitor</li> <li>F81804 Hardware Monitor</li> <li>CPU Configuration</li> <li>AMI Graphic Output Protocol Poli</li> <li>Network Stack Configuration</li> <li>CSM Configuration</li> </ul> | 54                                                   | Trusted Computing Settings                                                                                              |
| <ul> <li>USB Configuration</li> </ul>                                                                                                    |                                                      | ++: Select Screen                                                                                                    |
| Aptio Setup Utilit<br>Advanced                                                                                                    | y – Copyright (C) 2019                               | American Megatrends, Inc.                                                                                               |
| TPM20 Device Found<br>Firmware Version:<br>Vendor:                                                                                                    | 7.62<br>IFX                                          | Enables or Disables BIOS<br>support for security device.<br>O.S. will not show Security<br>Device. TGG EFI protocol and |
| Security Device Support<br>Pending operation                                                                                                    | [Enable]<br>[None]                                   | INTIA interface will not be available.                                                                                  |

| BIOS Setting               | Description                                                                                                    |
|----------------------------|----------------------------------------------------------------------------------------------------|
| Security Device<br>Support | Enables or Disables BIOS support for security device. O.S. will not show Security Device. TCG EFI protocol and INT1A interface will not be available. |
| Pending operation          | Schedule an operation for the Security Device.<br>NOTE: Your computer will reboot during restart<br>in order to change State of Security Device.      |

| TPM20 Device Found      | 7.60                | Schedule an Operation for th |
|-------------------------|---------------------|------------------------------|
| Firmware version:       | 7.62                | Security Device. NUTE: YOUR  |
| vendur:                 | IFX                 | restart in order to change   |
| Security Device Support | [Enable]            | State of Security Device.    |
| Pending operation       | [None]              |                              |
|                         |                     |                              |
|                         |                     |                              |
|                         |                     |                              |
|                         | Pending operation - |                              |
|                         | None                |                              |

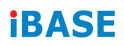

#### 4.4.3 ACPI Settings

| Aptio Setup Utility<br>Advanced        | – Copyright (C) 2019 America       | n Megatrends, Inc.                                                                                                    |
|----------------------------------------|------------------------------------|----------------------------------------------------------------------------------------------------|
| ACPI Settings                          |                                    | Enables or Disables System                                                                                                    |
| Enable Hibernation<br>ACPI Sleep State | [Enabled]<br>[S3 (Suspend to RAM)] | Sleep State). This option may<br>not be effective with some<br>operating systems.                                                                                              |
|                                        |                                    | ++: Select Screen<br>11: Select Item<br>Enter: Select<br>+/-: Change Opt.<br>F1: General Help<br>F2: Previous Values<br>F3: Optimized Defaults<br>F4: Save & Exit<br>ESC: Exit |
| Version 0.00.4074                      | Opening the (O) 0010 American      | Mastatuanda - Tua                                                                                                    |

| BIOS Setting       | Description                                                                                                    |
|--------------------|----------------------------------------------------------------------------------------------------|
| Enable Hibernation | Enables / Disables the system ability to hibernate (OS/S4 Sleep State). This option may be not effective with some OS. |
| ACPI Sleep State   | Selects an ACPI sleep state where the system will enter when the Suspend button is pressed.                            |

#### 4.4.4 IDE Configuration

| Aptio Setup L<br>Advanced | Jtility – Copyright (C) 2019 America  | n Megatrends, Inc.                                                                                                    |
|---------------------------|---------------------------------------|----------------------------------------------------------------------------------------------------|
| IDE Configuration         |                                       |                                                                                                    |
| SATA Port0<br>SATA Port1  | TS64GSSD420KI (64.0GB)<br>Not Present | +*: Select Screen<br>11: Select Item<br>Enter: Select<br>+/-: Change Opt.<br>F1: General Help<br>F2: Previous Values<br>F3: Optimized Defaults<br>F4: Save & Exit<br>ESC: Exit |

| BIOS Setting | Description                                          |
|--------------|------------------------------------------------------|
| SATA Ports   | Detects the connection of SATA Port0 and SATA Port1. |

#### 4.4.5 eDP/LVDS Configuration

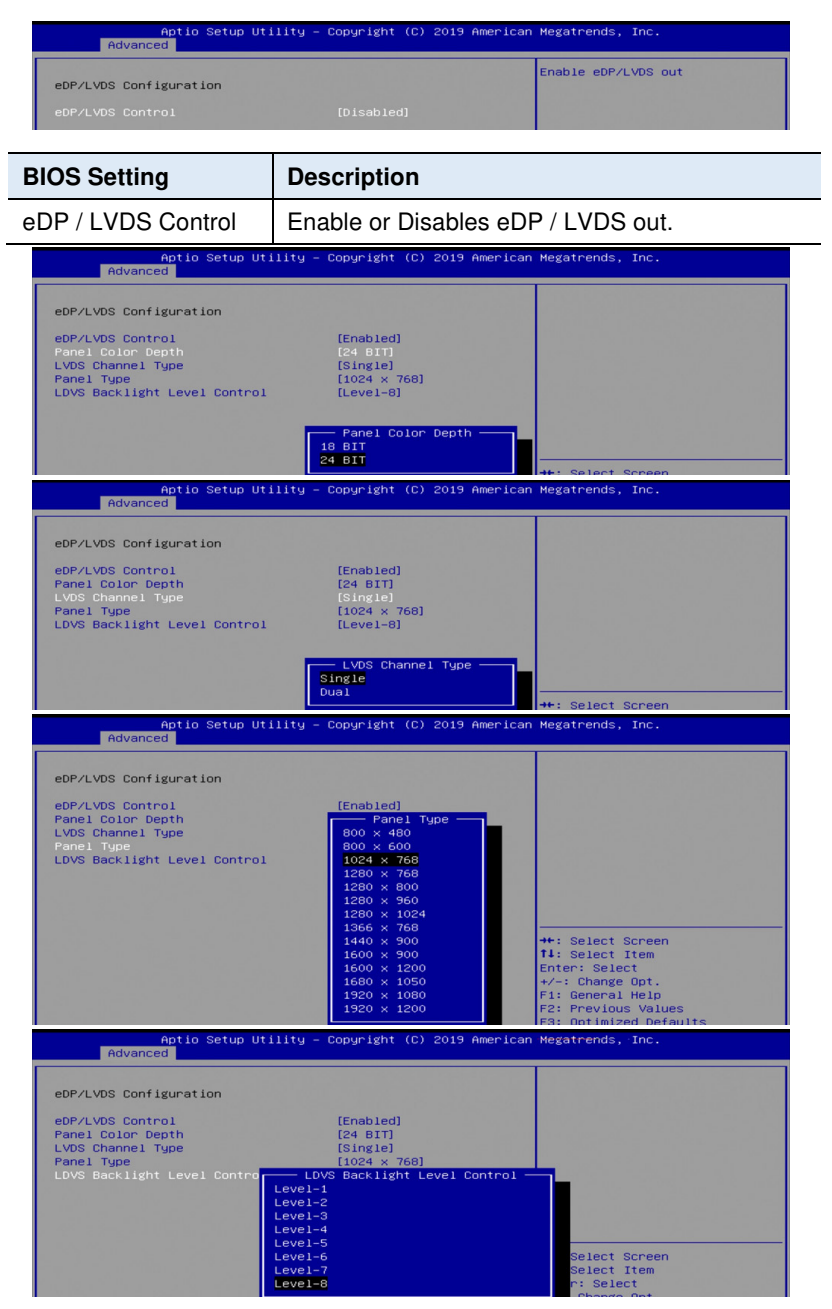

ET976 Series User's Manual

#### 4.4.6 F81964 Super IO Configuration

This section describes the system Super IO Chip parameters. Serial Port 1 Configuration:

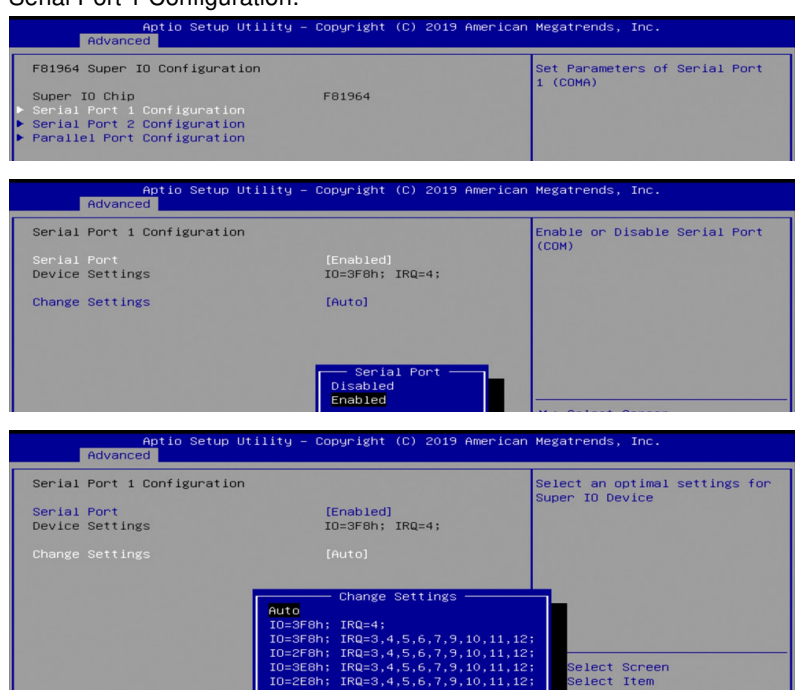

#### Serial Port 2 Configuration:

| Aptio Setup Utilit<br>Advanced                                                       | y – Copyright (C) 20 | 19 American Megatrends, Inc.              |
|--------------------------------------------------------------------------------------|----------------------|-------------------------------------------|
| F81964 Super IO Configuration                                                        |                      | Set Parameters of Serial Port<br>2 (COMB) |
| <ul> <li>Super 10 Chip</li> <li>Serial Port 1 Configuration</li> </ul>               | F81964               |                                           |
| <ul> <li>Serial Port 2 Configuration</li> <li>Parallel Port Configuration</li> </ul> |                      | 그 같은 것 같은 것 같은 것 같은 것 같은 것 같은 것 같은 것 같은   |
|                                                                                      |                      |                                           |
|                                                                                      |                      |                                           |
| Aptio Setup Utilit                                                                   | y – Copyright (C) 20 | 19 American Megatrends, Inc.              |

| Huvanceu                       |                              |                                        |
|--------------------------------|------------------------------|----------------------------------------|
| Serial Port 2 Confi            | guration                     | Enable or Disable Serial Port<br>(COM) |
| Serial Port<br>Device Settings | [Enabled]<br>IO=2F8h; IRQ=3; |                                        |
| Change Settings                | [Auto]                       |                                        |

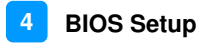

| Aptio Setup Utilit<br>Advanced | y – Copyright (C) 2019 Amer | ican Megatrends, Inc.         |
|--------------------------------|-----------------------------|-------------------------------|
| Serial Port 2 Configuration    |                             | Enable or Disable Serial Port |
| Serial Port                    |                             | (001)                         |
| Device Settings                | IO=2F8h; IRQ=3;             |                               |
| Change Settings                | [Auto]                      |                               |
|                                |                             |                               |
|                                | Serial Port                 |                               |

| Aptio Setup Ut.<br>Advanced    | ility – Copyright (C) 2019 America                                                                                                    | n Megatrends, Inc.                                          |
|--------------------------------|----------------------------------------------------------------------------------------------------|-------------------------------------------------------------|
| Serial Port 2 Configuration    |                                                                                                    | Select an optimal settings for<br>Super ID Device           |
| Serial Port<br>Device Settings | [Enabled]<br>IO=2F8h; IRQ=3;                                                                                                    |                                                             |
| Change Settings                |                                                                                                    |                                                             |
|                                | Change Settings<br>Die2F8h: IRQ=3;<br>I0=3F8h: IRQ=3,4,5,6,7,9,10,11,1<br>I0=2F8h: IRQ=3,4,5,6,7,9,10,11,1<br>I0=2E8h: IRQ=3,4,5,6,7,9,10,11,1<br>I0=2E8h: IRQ=3,4,5,6,7,9,10,11,1 | 2:<br>2:<br>2: Select Screen<br>2: Select Item<br>r: Select |

#### Paralle Port Configuration:

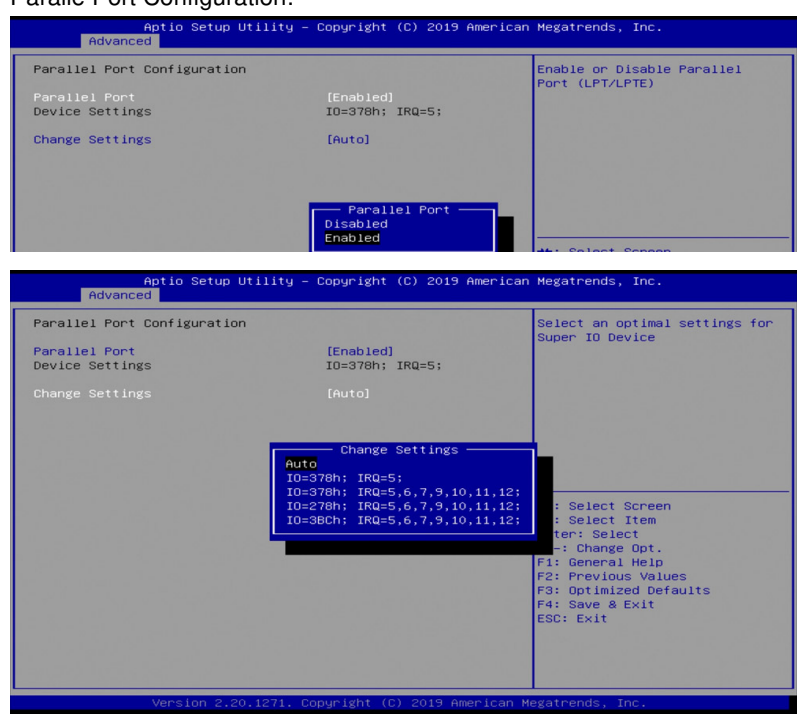

#### ET976 Series User's Manual

#### 4.4.7 F81804SEC Super IO Configuration

This section describes the Super IO Chip parameters.

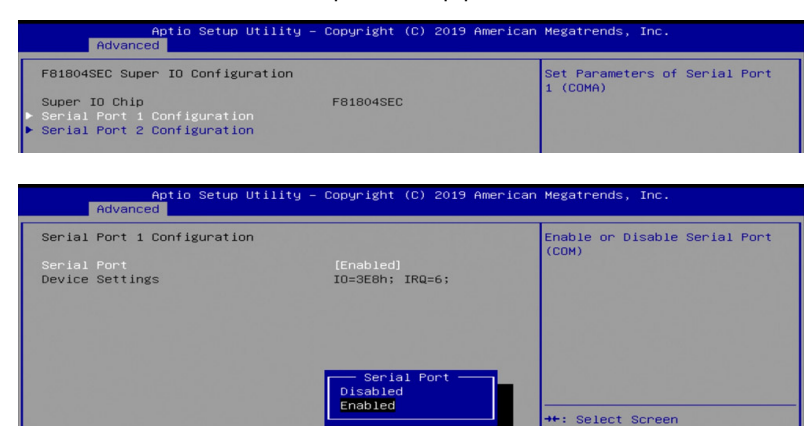

| Aptio Setup Utility – Copyright (C) 2019 American Megatrends, Inc.<br>Advanced  |           |                                           |
|---------------------------------------------------------------------------------|-----------|-------------------------------------------|
| F81804SEC Super IO Configuration                                                |           | Set Parameters of Serial Port<br>2 (COMB) |
| Super IO Chip<br>▶ Serial Port 1 Configuration<br>▶ Serial Port 2 Configuration | F81804SEC |                                           |

| Aptio Setup Utilit<br>Advanced | y – Copyright (C) 2019 America | an Megatrends, Inc.                    |
|--------------------------------|--------------------------------|----------------------------------------|
| Serial Port 2 Configuration    |                                | Enable or Disable Serial Port<br>(COM) |
| Serial Port                    |                                |                                        |
| Device Settings                | IO=2E8h; IRQ=10;               |                                        |
|                                |                                |                                        |
|                                |                                |                                        |
|                                |                                |                                        |
|                                | Serial Port                    |                                        |
|                                | Disabled<br>Enabled            |                                        |
|                                |                                | ++: Select Screen                      |

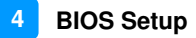

#### 4.4.8 F81804 Hardware Monitor

| BIOS Setting                  | Description                                                                                                    |
|-------------------------------|----------------------------------------------------------------------------------------------------|
| CPU Shutdown                  | Enables / Disables the CPU shutdown                                                                                                    |
| Temperature                   | temperature function.                                                                                                    |
| CPU Smart Fan<br>Function     | Enables / Disables the CPU smart fan feature.                                                                                                    |
| System Smart Fans<br>Function | Enables / Disables the system smart fans feature.                                                                                                    |
| Temperatures /<br>Voltages    | These fields are the parameters of the hardware<br>monitoring function feature of the motherboard.<br>The values are read-only values as monitored by<br>the system and show the PC health status. |

| Aptio Setup Util:<br>Advanced | ity – Copyright (C) 2019 Am | erican Megatrends, Inc. |
|-------------------------------|-----------------------------|-------------------------|
| Pc Health Status              |                             |                         |
|                               |                             |                         |
| CPU Smart Fan Control         | [Disabled]                  |                         |
| CPU temperature               | : +32 C                     |                         |
| SYS temperature               | : +31 C                     |                         |
| CPU FAN Speed                 | : 3562 RPM                  |                         |
| Vcore                         | : +1.144 V                  |                         |
| 5V                            | : +5.003 V                  |                         |

Aptio Setup Utility - Copyright (C) 2019 American Megatrends, Inc. Advanced

Pc Health Status

GPU Shutdown Temperature

GPU Smart Fan Control

GPU Smart Fan Control

GPU Seabled

CPU Seabled

CPU Seabled

CPU Seabled

CPU Seabled

CPU Seabled

CPU Seabled

CPU Seabled

CPU Seabled

CPU Seabled

CPU Seabled

CPU Seabled

CPU Seabled

CPU Seabled

CPU Seabled

CPU Seabled

CPU Seabled

CPU Seabled

CPU Seabled

CPU Seabled

CPU Seabled

CPU Seabled

CPU Seabled

CPU Seabled

CPU Seabled

CPU Seabled

CPU Seabled

CPU Seabled

CPU Seabled

CPU Seabled

CPU Seabled

CPU Seabled

CPU Seabled

CPU Seabled

CPU Seabled

CPU Seabled

CPU Seabled

CPU Seabled

CPU Seabled

CPU Seabled

CPU Seabled

CPU Seabled

CPU Seabled

CPU Seabled

CPU Seabled

CPU Seabled

CPU Seabled

CPU Seabled

CPU Seabled

CPU Seabled

CPU Seabled

CPU Seabled

CPU Seabled

CPU Seabled

CPU Seabled

CPU Seabled

CPU Seabled

CPU Seabled

CPU Seabled

CPU Seabled

CPU Seabled

CPU Seabled

CPU Seabled

CPU Seabled

CPU Seabled

CPU Seabled

CPU Seabled

CPU Seabled

CPU Seabled

CPU Seabled

CPU Seabled

CPU Seabled

CPU Seabled

CPU Seabled

CPU Seabled

CPU Seabled

CPU Seabled

CPU Seabled

CPU Seabled

CPU Seabled

CPU Seabled

CPU Seabled

CPU Seabled

CPU Seabled

CPU Seabled

CPU Seabled

CPU Seabled

CPU Seabled

CPU Seabled

CPU Seabled

CPU Seabled

CPU Seabled

CPU Seabled

CPU Seabled

CPU Seabled

CPU Seabled

CPU Seabled

CPU Seabled

CPU Seabled

CPU Seabled

CPU Seabled

CPU Seabled

CPU Seabled

CPU Seabled

CPU Seabled

CPU Seabled

CPU Seabled

CPU Seabled

CPU Seabled

CPU Seabled

CPU Seabled

CPU Seabled

CPU Seabled

CPU Seabled

CPU Seabled

CPU Seabled

CPU Seabled

CPU Seabled

CPU Seabled

CPU Seabled

CPU Seabled

CPU Seabled

CPU Seabled

CPU Seabled

CPU Seabled

CPU Seabled

CPU Seabled

CPU Seabled

CPU Seabled

CPU Seabled

CPU Seabled

CPU Seabled

CPU Seabled

CPU Seabled

CPU Seabled

CPU Seabled

CPU Seabled

CPU Seabled

CPU Seabled

CPU Seabled

CPU Seabled

CPU Seabled

CPU Seabled

CPU Seabled

CPU Se

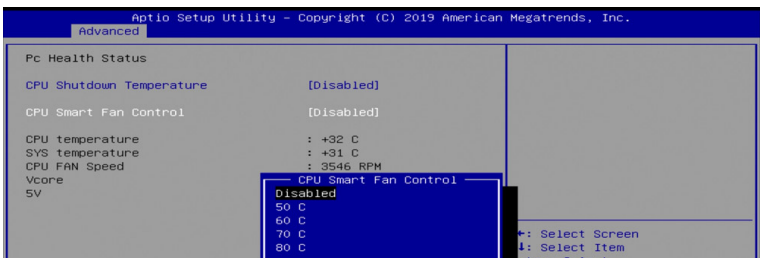

#### 4.4.10 CPU Configuration

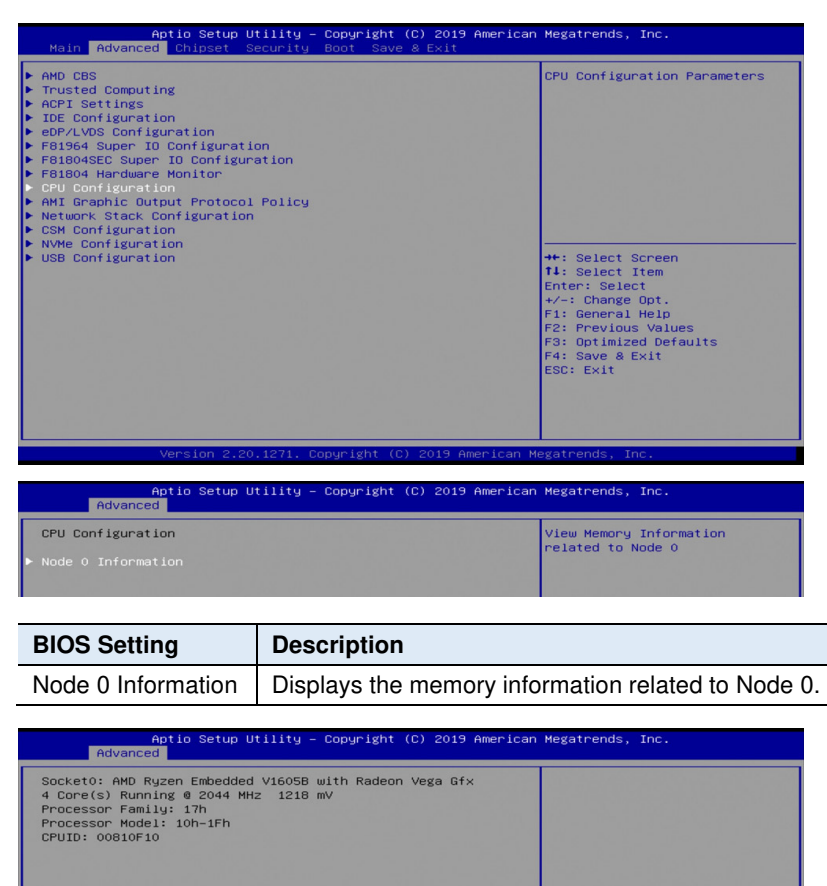

→+: Select Screen
↑↓: Select Item

T4: Select Item Enter: Select +/-: Change Opt. F1: General Help F2: Previous Values F3: Optimized Defaults F4: Save & Exit ESC: Exit

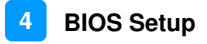

#### 4.4.11 AMI Graphic Output Protocol Policy

| Aptio Setup Util<br>Main Advanced Chipset Secu                                                                                                    | <mark>ity – Copyright (C) 2019 America</mark><br>rity Boot Save & Exit | n Megatrends, Inc.                                       |
|----------------------------------------------------------------------------------------------------|------------------------------------------------------------------------|----------------------------------------------------------|
| <ul> <li>AND CBS</li> <li>Trusted Computing</li> <li>ACPI Settings</li> <li>IDE Configuration</li> <li>BED9/LVOS Configuration</li> <li>BED9/LVOS Configuration</li> <li>BED964 Super ID Configuration</li> <li>BED964 Hardware Monitor</li> <li>CPU Configuration</li> <li>CPU Configuration</li> <li>AHI Graphic Output Protocol Po<br/>Network Stack Configuration</li> <li>CSH Configuration</li> </ul> | ON<br>licy                                                             | User Select Monitor Output by<br>Graphic Output Protocol |
| <ul> <li>USB Configuration</li> </ul>                                                                                                    |                                                                        | ++: Select Screen                                        |
| RAVEN<br>AMD GOP X64 Release Driver Rev<br>Output Select                                                                                                    | .2.4.0.0.0.May 9 2018.16:4<br>[DFP1_DP]<br>Qutput Select<br>DFP1_DP    | Output Interface                                         |
| BIOS Setting                                                                                                    | Description                                                            |                                                          |
| Output Select                                                                                                    | Allows you to select a                                                 | n output interface.                                      |

#### 4.4.12 Network Stack Configuration

| Aptio Setup Uti<br>Advanced | lity – Copyright (C) 2019 Ameria | can Megatrends, Inc.                                                                                                    |
|-----------------------------|----------------------------------|----------------------------------------------------------------------------------------------------|
| Network Stack               | (Disabled)                       | Enable/Disable UEFI Network<br>Stack                                                                                                    |
| Version 2-20.1              | Network Stack                    | ++: Select Screen<br>11: Select Item<br>Enter: Select<br>+/-: Change Opt.<br>F1: General Help<br>F2: Previous Values<br>F3: Optimized Defaults<br>F4: Save & Exit<br>ESC: Exit<br>Advanceds. Inc. |
| BIOS Setting                | Description                      |                                                                                                    |
| Network Stack               | Enables / Disables U             | EFI Network Stack.                                                                                                    |

#### 4.4.13 CSM Configuration

| Aptio Setup Utility – Copyright (C<br>Main <mark>Advanced</mark> Chipset Security Boot Save &                                                                                                    | ) 2019 American Megatrends, Inc.<br>Exit                                                                                                    |
|----------------------------------------------------------------------------------------------------|----------------------------------------------------------------------------------------------------|
| <ul> <li>AMD CBS</li> <li>Trusted Computing</li> <li>ACPT Settings</li> <li>IDE Configuration</li> <li>eBP/LVDS Configuration</li> <li>F81964 Super ID Configuration</li> <li>F81804 Hardware Monitor</li> <li>CPU Configuration</li> <li>AHI Graphic Output Protocol Policy</li> <li>Network Stack Configuration</li> <li>SON Configuration</li> <li>USB Configuration</li> <li>USB Configuration</li> </ul> | CSM configuration:<br>Enable/Disable, Option ROM<br>execution settings, etc.<br>+*: Select Screen<br>11: Select Item<br>Enter: Select<br>+/-: Change Opt.<br>F1: General Help<br>F2: Previous Values<br>F3: Optimized Defaults<br>F4: Save & Exit<br>ESC: Exit |
| Version 2.20.1271. Copyright (C)                                                                                                    | 2019 American Megatrends, Inc.                                                                                                    |
| Aptio Setup Utility – Copyright (C                                                                                                    | ) 2019 American Megatrends, Inc.                                                                                                    |

| Advanced                            |                 |                             |
|-------------------------------------|-----------------|-----------------------------|
| Compatibility Support Module Config | uration         | Enable/Disable CSM Support. |
| CSM Support                         |                 |                             |
| Network                             | [Do not launch] |                             |
|                                     |                 |                             |
|                                     |                 |                             |
|                                     | CSM Support     |                             |
|                                     | Enabled         |                             |

| Aptio Setup U<br>Advanced    | tility – Copyright (C) 2019 Ameri | can Megatrends, Inc.                                   |
|------------------------------|-----------------------------------|--------------------------------------------------------|
| Compatibility Support Module | e Configuration                   | Controls the execution of UEFI<br>and Legacy PXE OpROM |
| CSM Support                  | [Enabled]                         |                                                        |
| Network                      |                                   |                                                        |
|                              |                                   |                                                        |
|                              |                                   | 성을 전대로 관계하는 것을 알 것을 했다.                                |
|                              |                                   |                                                        |
|                              | Do not launch                     | 1월 일요 방송 문제 가격하지 않는 것 같아요.                             |
|                              | UEF I<br>Legacy                   | →+: Select Screen                                      |
|                              |                                   | All and a second second                                |

| BIOS Setting | Description                                          |
|--------------|------------------------------------------------------|
| CSM Support  | Enables / Disables CSM support.                      |
| Network      | Controls the execution of UEFI and Legacy PXE OpROM. |
|              | Options: Do not launch / Legacy                      |

#### 4.4.14 CSM Configuration

| Aptio Setup Utility – Copyright (C) 2019 American<br>Main <mark>Advanced</mark> Chipset Security Boot Save & Exit                                                                                                    | Megatrends, Inc.                                                                                                    |
|----------------------------------------------------------------------------------------------------|----------------------------------------------------------------------------------------------------|
| <ul> <li>AMD CBS</li> <li>Trusted Computing</li> <li>ACPI Settings</li> <li>IDE Configuration</li> <li>eDP/LVDS Configuration</li> <li>F81964 Super ID Configuration</li> <li>F81804 Hardware Monitor</li> <li>CPU Configuration</li> <li>AHI Graphic Output Protocol Policy</li> <li>Network Stack Configuration</li> <li>CSM Configuration</li> <li>USB Configuration</li> <li>USB Configuration</li> </ul> | NVMe Device Options Settings<br>+: Select Screen<br>1: Select Item<br>Enter: Select<br>7: Change Opt.<br>F1: General Help<br>F2: Previous Values<br>F3: Optimized Defaults<br>F3: Save & Exit<br>ESC: Exit |
|                                                                                                    |                                                                                                    |
| Aptio Setup Utility – Copyright (C) 2019 American Ap                                                                                                    | Megatrends, Inc.                                                                                                    |
| Advanced                                                                                                    |                                                                                                    |
| NVMe controller and Drive information                                                                                                    |                                                                                                    |
| No NVME Device Found                                                                                                    | ++: Select Screen<br>14: Select Item<br>Enter: Select<br>+/-: Change Opt.<br>F1: General Help<br>F2: Previous Values<br>F3: Optimized Defaults<br>F4: Save & Exit<br>ESC: Exit                             |

#### 4.4.15 NVMe Configuration

| Aptio Setup Utility -<br>Main Advanced Chipset Security                                                                                                    | right (C) 2019 American Megatrends, Inc.<br>Save & Exit                                                                                                    |
|----------------------------------------------------------------------------------------------------|----------------------------------------------------------------------------------------------------|
| <ul> <li>AMD CBS</li> <li>Trusted Computing</li> <li>ACPI Settings</li> <li>IDE Configuration</li> <li>eDPL/DOS Configuration</li> <li>F81964 Super IO Configuration</li> <li>F81804 Hardware Monitor</li> <li>CPU Configuration</li> <li>AMI Graphic Dutput Protocol Policy</li> <li>Network Stack Configuration</li> <li>USB Configuration</li> <li>USB Configuration</li> </ul> | NVMe Device Options Settings<br>++: Select Screen<br>T1: Select Item<br>Enter: Select<br>+/-: Change Opt.<br>F1: General Help<br>F2: Previous Values<br>F3: Optimized Defaults<br>F4: Save & Exit<br>ESC: Exit |
|                                                                                                    |                                                                                                    |

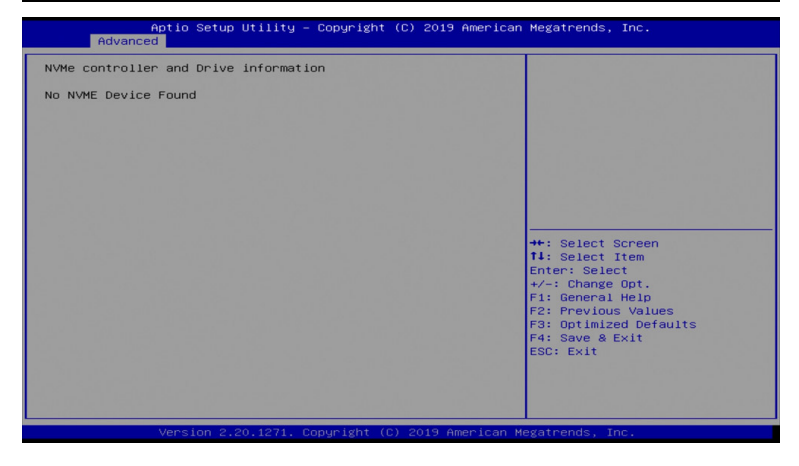

#### 4.4.16 USB Configuration

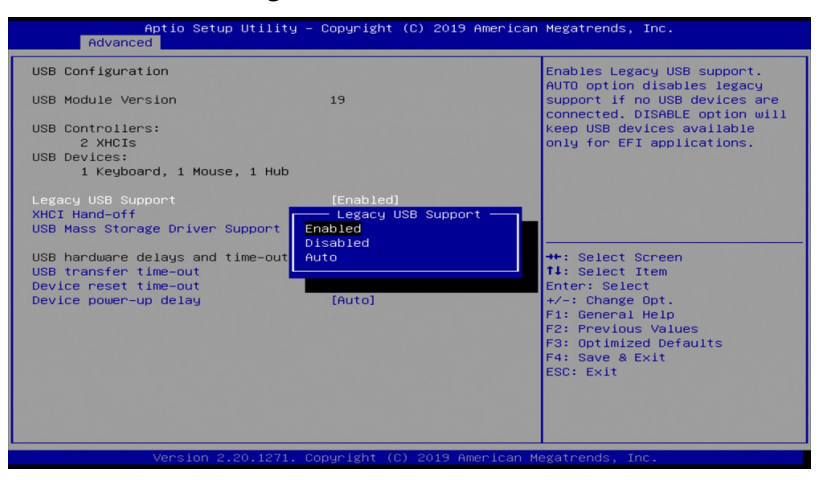

| BIOS Setting                       | Description                                                                                                    |
|------------------------------------|----------------------------------------------------------------------------------------------------|
| Legacy USB Support                 | Enables Legacy USB support.                                                                                                    |
|                                    | <ul> <li>Auto disables legacy support if there is no<br/>USB device connected.</li> </ul>                                      |
|                                    | <ul> <li>Disable keeps USB devices available only for<br/>EFI applications.</li> </ul>                                         |
| XHCI Hand-off                      | This is a workaround for OSes without XHCI<br>hand-off support. The XHCI ownership change<br>should be claimed by XHCI driver. |
| USB Mass Storage<br>Driver Support | Enables / Disables the support for USB mass storage driver.                                                                    |
| USB Transfer<br>time-out           | The time-out value for control, bulk, and Interrupt transfers.                                                                 |
|                                    | Options: 1 sec / 5 sec / 10 sec / 20 sec                                                                                       |
|                                    | Seconds of delaying execution of start unit                                                                                    |
| Device reset time-out              | Options: 10 sec / 20 sec / 30 sec / 40 sec                                                                                     |
|                                    | The maximum time the device will take before it properly reports itself to the Host Controller.                                |
| Device power-up<br>delay           | <b>Auto</b> uses default value for a Root port it is 100ms. But for a Hub port, the delay is taken from Hub descriptor.        |
|                                    | Options: Auto / Manual                                                                                                    |

## 4.5 Chipset Settings

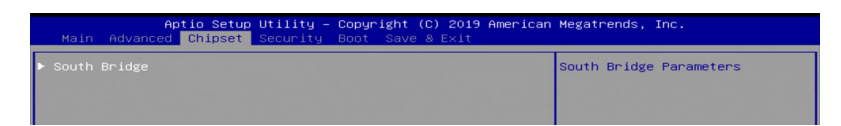

#### 4.5.1 SB USB Configuration

| Options For SB USB<br>Configuration |
|-------------------------------------|

| BIOS Setting         | Description                       |
|----------------------|-----------------------------------|
| SB USB Configuration | Options for SB USB Configuration. |

#### 4.5.1.1. XHCI Ports

|              | Aptio Setup Utility - Copyright (C) 2019 Ame<br>Chipset | rican Megatrends, Inc.      |
|--------------|---------------------------------------------------------|-----------------------------|
| XHCIO Port O | [Enabled]                                               | Enabled/Disabled XHCIO Port |
| XHCIO Port 1 | [Enabled]                                               | O(XHCI/EHCI)                |
| XHCIO Port 2 | [Enabled]                                               |                             |
| XHCIO Port 3 | [Enabled]                                               |                             |
| XHCI1 Port 0 | [Enabled]                                               |                             |
| XHCI1 Port 1 | [Enabled]                                               |                             |
|              |                                                         |                             |
|              | XHCIO Port 0                                            |                             |
|              | Enabled                                                 |                             |
|              | Enabled                                                 | Ht. Select Screen           |

| BIOS Setting             | Description                                             |
|--------------------------|---------------------------------------------------------|
| XHCI 0 & XHCI 1<br>Ports | Enables / Disables the XHCI0 & XHCI1 ports (XHCI/EMCI). |

## 4.6 Security Settings

| Aptio Setup Utility – Copyright (C) 2019 American Megatrends, Inc.<br>Main Advanced Chipset <mark>Security</mark> Boot Save & Exit                                                                                                    |                                                                                                    |                                                                                               |
|----------------------------------------------------------------------------------------------------|----------------------------------------------------------------------------------------------------|-----------------------------------------------------------------------------------------------|
| Password Description                                                                                                    |                                                                                                    | Set Administrator Password                                                                    |
| If ONLY the Administrator's<br>then this only limits access<br>only asked for when entering<br>If ONLY the User's password at<br>m boot or enter Setup. In Setup<br>have Administrator rights.<br>The password length must be<br>in the following range:<br>Minimum length | bassword is set,<br>to Setup and is<br>Setup.<br>is set, then this<br>ust be entered to<br>the User will<br>3 |                                                                                               |
| Maximum length<br>Administrator Password<br>User Password                                                                                                    | 20                                                                                                    | ++: Select Screen<br>11: Select Item<br>Enter: Select<br>+/-: Change Opt.<br>E1: General Metr |
| HDD Security Configuration:<br>P0:TS64GSSD420KI                                                                                                    |                                                                                                    | F2: Previous Values<br>F3: Optimized Defaults                                                 |
| ► Secure Boot                                                                                                    |                                                                                                    | ESC: Exit                                                                                     |
| Version 2.20.                                                                                                    | 1271. Copyright (C) 2019 A                                                                                    | merican Megatrends, Inc.                                                                      |

| BIOS Setting              | Description                                           |
|---------------------------|-------------------------------------------------------|
| Administrator<br>Password | Sets an administrator password for the setup utility. |
| User Password             | Sets a user password.                                 |
| Secure Boot               | Customizable Secure Boot                              |

| Aptio Setup Utili<br>Secur                                                   | ty – Copyright (C) 2019 Am<br><mark>ity</mark> | merican Megatrends, Inc.                                                                                                    |
|------------------------------------------------------------------------------|------------------------------------------------|----------------------------------------------------------------------------------------------------|
| System Mode<br>Vendor Keys                                                   | User<br>Not Modified                           | Secure Boot activated when:<br>Secure Boot is enabled<br>Platform Keu(PK) is encolled                                                                                          |
| Secure Boot                                                                  | [Disabled]<br>Not Active                       | System mode is User/Deployed,<br>and CSM is disabled                                                                                                    |
| Secure Boot Customization<br>▶ Restore Factory Keys<br>▶ Reset To Setup Mode | [Standard]                                     |                                                                                                    |
| ▶ Key Management                                                             | Secure Boot Disabled<br>Enabled                | ++: Select Screen<br>T4: Select Item<br>Enter: Select<br>+/-: Change Opt.<br>F1: General Help<br>F2: Previous Values<br>F3: Optimized Defaults<br>F4: Save & Exit<br>ESC: Exit |
| Version 2.20.127                                                             | 1. Copyright (C) 2019 Amer                     | rican Megatrends, Inc.                                                                                                    |

| Aptio Setup Utility – Copyright (C) 2019 American Megatrends, Inc.<br>Security |                                                 |                                                                                                    |
|--------------------------------------------------------------------------------|-------------------------------------------------|----------------------------------------------------------------------------------------------------|
| System Mode<br>Vendor Keys                                                     | User<br>Not Modified                            | Customizable Secure Boot mode:<br>In Custom mode Secure Boot<br>Policy veriables can be                                                                                |
| Secure Boot                                                                    | [Disabled]<br>Not Active                        | configured by a physically<br>present user without full<br>authentication                                                                                              |
| Secure Boot Customization<br>▶ Restore Factory Keys<br>▶ Reset To Setup Mode   |                                                 |                                                                                                    |
| ▶ Key Management                                                               | Secure Boot Customization<br>Standard<br>Custom | Select Screen<br>Select Item<br>Enter: Select<br>+/-: Change Opt.<br>F1: General Help<br>F2: Previous Values<br>F3: Optimized Defaults<br>F4: Save & Exit<br>ESC: Exit |
| Version 2.20                                                                   | .1271. Copyright (C) 2019 Ameri                 | can Megatrends, Inc.                                                                                                    |

| BIOS Setting                 | Description                                                                                                    |
|------------------------------|----------------------------------------------------------------------------------------------------|
| Secure Boot                  | Secure Boot activated when:<br>Secure Boot is enabled<br>Platform Key(PK) is enrooled, System mode is<br>user/deployed, and CSM is disabled                      |
| Secure Boot<br>Customization | Customizable Secure Boot mode:<br>In Custom mode, Secure Boot Policy Variables<br>can be configured by a physically present user<br>without full authentication. |

## 4.7 Boot Settings

| Aptio Setup Utility – Copyright (C) 2019 American Megatrends, Inc.<br>Main Advanced Chipset Security <mark>Boot</mark> Save & Exit                                                                                                    |                          |                                                                                                    |
|----------------------------------------------------------------------------------------------------|--------------------------|----------------------------------------------------------------------------------------------------|
| Boot Configuration<br>Setup Prompt Timeout<br>Bootup NumLock State<br>Quiet Boot                                                                                                    | 1<br>[Off]<br>[Disabled] | Number of seconds to wait for<br>setup activation key.<br>65535(0xFFFF) means indefinite<br>waiting.                                                                           |
| Boot mode select                                                                                                    | [UEFI]                   |                                                                                                    |
| Boot mode select [UEF]]<br>FIXED BOOT ORDER Priorities<br>Boot Option #1 [LeD/OVO]<br>Boot Option #2 [LeD/OVO]<br>Boot Option #3 [SD]<br>Boot Option #4 [LUSB Hand Disk]<br>Boot Option #5 [LUSB Key]<br>Boot Option #6 [LUSB Key]<br>Boot Option #7 [LUSB Floppy]<br>Boot Option #8 [LUSB Lan]<br>Hot Option #9 [Network]<br>+ : Select Screen<br>11: Select Item<br>Enter: Select .<br>+ -: Change Opt.<br>F2: Frevious Values<br>F3: Optimized Defaults<br>F4: Select Screen<br>F3: Optimized Defaults<br>F4: Select Screen<br>F3: Optimized Defaults<br>F4: Select Screen<br>F3: Optimized Defaults<br>F4: Select Screen<br>F3: Sole & Exit<br>ESC: Exit |                          | ++: Select Screen<br>T4: Select Item<br>Enter: Select<br>+/-: Change Opt.<br>F1: General Help<br>F2: Previous Values<br>F3: Optimized Defaults<br>F4: Save & Exit<br>ESC: Exit |
| Version 2.20.1271. Copyright (C) 2019 American Megatrends, Inc.                                                                                                    |                          |                                                                                                    |

| BIOS Setting                           | Description                                                                                 |
|----------------------------------------|---------------------------------------------------------------------------------------------|
| Setup Prompt<br>Timeout                | Number of seconds to wait for setup activation key. 65535(0xFFFF) means indefinite waiting. |
| Bootup NumLock<br>State                | Selects the keyboard NumLock state.                                                         |
| Quiet Boot                             | Enables / Disables Quiet Boot option.                                                       |
| Boot mode select                       | Selects a Boot mode, Legacy / UEFI.                                                         |
| Boot Option Priorities                 | Sets the system boot order.                                                                 |
| UEFI Hard Disk Drive<br>BBS Priorities | Specifies the Boot Device Priority sequence from available UEFI Hard Disk Drivers.          |

#### 4.8 Save & Exit

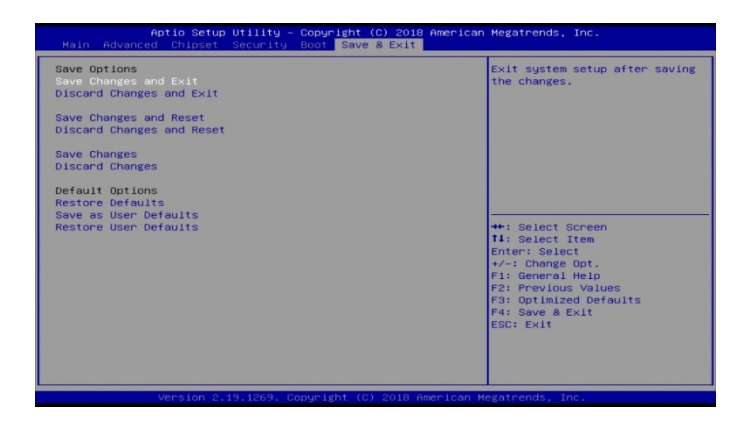

| BIOS Setting                | Description                                                |
|-----------------------------|------------------------------------------------------------|
| Save Changes and Exit       | Exit system setup after saving the changes.                |
| Discard Changes and<br>Exit | Exit system setup without saving any changes.              |
| Save Changes and Reset      | Resets the system after saving the changes.                |
| Discard Changes and Reset   | Reset system setup without saving any changes.             |
| Save Changes                | Save changes done so far to any of the setup options.      |
| Discard Changes             | Discard changes done so far to any of the setup options.   |
| Restore Defaults            | Restore / Loads defaults values for all the setup options. |
| Save as User Defaults       | Save the changes done so far as User Defaults.             |
| Restore User Defaults       | Restore the user defaults to all the setup options.        |

# Appendix

This section provides the mapping addresses of peripheral devices and the sample code of watchdog timer configuration.

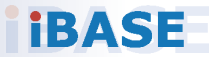

## A. I/O Port Address Map

Each peripheral device in the system is assigned a set of I/O port addresses which also becomes the identity of the device. The following table lists the I/O port addresses used.

| Address               | Device Description                    |
|-----------------------|---------------------------------------|
| 0x00000A00-0x00000A0F | Motherboard resources                 |
| 0x00000A10-0x00000A1F | Motherboard resources                 |
| 0x00000A20-0x00000A2F | Motherboard resources                 |
| 0x00000378-0x0000037F | Printer Port (LPT1)                   |
| 0x00000070-0x00000071 | System CMOS/real time clock           |
| 0x0000D000-0x0000DFFF | PCI Express Root Port                 |
| 0x0000D000-0x0000DFFF | AMD Radeon(TM) Vega 8 Graphics        |
| 0x000003F8-0x000003FF | Communications Port (COM1)            |
| 0x000002F8-0x000002FF | Communications Port (COM2)            |
| 0x000003E8-0x000003EF | Communications Port (COM3)            |
| 0x000002E8-0x000002EF | Communications Port (COM4)            |
| 0x0000020-0x00000021  | Programmable interrupt controller     |
| 0x000000A0-0x000000A1 | Programmable interrupt controller     |
| 0x00000000-0x000003AF | PCI Express Root Complex              |
| 0x0000000-0x000003AF  | Direct memory access controller       |
| 0x000003E0-0x00000CF7 | PCI Express Root Complex              |
| 0x000003B0-0x000003DF | PCI Express Root Complex              |
| 0x00000D00-0x0000FFFF | PCI Express Root Complex              |
| 0x0000F000-0x0000FFFF | PCI Express Root Port                 |
| 0x0000E000-0x0000EFFF | PCI Express Root Port                 |
| 0x0000E000-0x0000EFFF | PCI Express Upstream Switch Port      |
| 0x0000E000-0x0000EFFF | PCI Express Downstream Switch<br>Port |
| 0x00000040-0x00000043 | System timer                          |

| 0x00000010-0x0000001F | Motherboard resources |
|-----------------------|-----------------------|
| 0x00000022-0x0000003F | Motherboard resources |
| 0x0000063-0x0000063   | Motherboard resources |
| 0x00000065-0x00000065 | Motherboard resources |
| 0x00000067-0x0000006F | Motherboard resources |
| 0x00000072-0x0000007F | Motherboard resources |
| 0x0000080-0x0000080   | Motherboard resources |
| 0x0000084-0x0000086   | Motherboard resources |
| 0x0000088-0x0000088   | Motherboard resources |
| 0x000008C-0x000008E   | Motherboard resources |
| 0x00000090-0x0000009F | Motherboard resources |
| 0x000000A2-0x000000BF | Motherboard resources |
| 0x000000B1-0x000000B1 | Motherboard resources |
| 0x000000E0-0x000000EF | Motherboard resources |
| 0x000004D0-0x000004D1 | Motherboard resources |
| 0x0000040B-0x0000040B | Motherboard resources |
| 0x000004D6-0x000004D6 | Motherboard resources |
| 0x00000C00-0x00000C01 | Motherboard resources |
| 0x00000C14-0x00000C14 | Motherboard resources |
| 0x00000C50-0x00000C51 | Motherboard resources |
| 0x00000C52-0x00000C52 | Motherboard resources |
| 0x00000C6C-0x00000C6C | Motherboard resources |
| 0x00000C6F-0x00000C6F | Motherboard resources |
| 0x00000CD0-0x00000CD1 | Motherboard resources |
| 0x00000CD2-0x00000CD3 | Motherboard resources |
| 0x00000CD4-0x00000CD5 | Motherboard resources |
| 0x00000CD6-0x00000CD7 | Motherboard resources |
| 0x00000CD8-0x00000CDF | Motherboard resources |
| 0x00000800-0x0000089F | Motherboard resources |
| 0x00000B00-0x00000B0F | Motherboard resources |

| 0x00000B20-0x00000B3F | Motherboard resources           |
|-----------------------|---------------------------------|
| 0x00000900-0x0000090F | Motherboard resources           |
| 0x00000910-0x0000091F | Motherboard resources           |
| 0x00000061-0x00000061 | System speaker                  |
| 0x00000081-0x00000083 | Direct memory access controller |
| 0x00000087-0x00000087 | Direct memory access controller |
| 0x00000089-0x0000008B | Direct memory access controller |
| 0x0000008F-0x0000008F | Direct memory access controller |
| 0x000000C0-0x000000DF | Direct memory access controller |

### B. Interrupt Request Lines (IRQ)

Peripheral devices use interrupt request lines to notify CPU for the service required. The following table shows the IRQ used by the devices on board.

| Level                                 | Function                                                   |
|---------------------------------------|------------------------------------------------------------|
| IRQ 0                                 | System timer                                               |
| IRQ 3                                 | Communications Port (COM2)                                 |
| IRQ 4                                 | Communications Port (COM1)                                 |
| IRQ 6                                 | Communications Port (COM4)                                 |
| IRQ 7                                 | AMD GPIO Controller                                        |
| IRQ 8                                 | High precision event timer                                 |
| IRQ 10                                | Communications Port (COM3)                                 |
| IRQ 14                                | AMD I2C Controller                                         |
| IRQ 53                                | High Definition Audio Controller<br>AMD Audio CoProcessor  |
| IRQ 54                                | AMD High Definition Audio Controller                       |
| IRQ 55                                | AMD SFH KMDF I2C                                           |
| IRQ 56 ~ IRQ 511                      | Microsoft ACPI-Compliant System                            |
| IRQ 4294967278 ~<br>4294967283        | Intel(R) I210 Gigabit Network Connection                   |
| IRQ 4294967292                        | PCI Express Root Port                                      |
| IRQ 4294967272~7                      | Intel(R) I211 Gigabit Network Connection                   |
| IRQ 4294967261~<br>4294967268         | AMD USB 3.10 eXtensible Host Controller - 1.10 (Microsoft) |
| IRQ 4294967291,3,4                    | PCI Express Root Port                                      |
| IRQ 4294967286                        | Standard SATA AHCI Controller                              |
| IRQ 4294967287,88,<br>IRQ 42949672890 | PCI Express Downstream Switch Port                         |
| IRQ 4294967269~71                     | AMD Radeon(TM) Vega 8 Graphics                             |
| IRQ 4294967253~<br>4294967260         | AMD USB 3.10 eXtensible Host Controller - 1.10 (Microsoft) |
| IRQ 4294967288                        | PCI Express Downstream Switch Port                         |
| IRQ 4294967284~<br>4294967285         | AMD PSP 10.0 Device                                        |

## C. Watchdog Timer Configuration

The Watchdog Timer (WDT) is used to generate a variety of output signals after a user programmable count. The WDT is suitable for use in the prevention of system lock-up, such as when software becomes trapped in a deadlock. Under these sorts of circumstances, the timer will count to zero and the selected outputs will be driven.

Under normal circumstance, you will need to restart the WDT at regular intervals before the timer counts to zero.

#### \* F81804 DIO Main Function Example

```
INTN
EFIAPI
ShellAppMain (
 IN UINTN Argc,
 IN CHAR16 ** Argv
 )
{
 UINT8 DIO;
 F8104EnterConfig();
 if(!F81804Init()){ //Check if this SIO is F81804
  return 0;
 }
 F81804DioInit(); //Init F81804 DIO
 F81804SetOutput(0x00); //Set out0-3 to Low
 DIO = F81804GetInput();
 if(DIO != 0x00)
  return 0;
 }
 F81804SetOutput(0x1E); //Set out0-3 to High
 DIO = F81804GetInput();
 if(DIO != 0x0F){
  return 0;
 }
```

\*

#### Appendix

+

#### \* F81804 Related Function Define and Implement

```
#define F81804_CONFIG_INDEX
                                     0x2E
#define F81804 CONFIG DATA
                                    F81804 CONFIG INDEX+1
#define F81804 CONFIG MODE ENTER VALUE 0x87
#define F81804 CONFIG MODE EXIT VALUE 0xAA
//Set F81804 out0-3 (BIT0: out0, BIT1: out1, BIT2: out2, BIT3: out3)
VOID F81804SetOutput(UINT8 Data){
          F8104ProgramRegister(0x07, 0x00, 0x06);
          F8104ProgramRegister(0x99, 0xE1, Data);
}
//Get F81804 int0-3 (BIT0: in0, BIT1: in1, BIT2: in2, BIT3: in3)
UINT8 F81804GetInput(){
          UINT8 tmp1, tmp2, input;
          F8104ProgramRegister(0x07, 0x00, 0x06);
          IoWrite8(F81804 CONFIG INDEX, 0xF2);
          tmp1 = IoRead8(F81804 CONFIG DATA);
          tmp1 = tmp1 & 0x11; //BIT0: GPI0 STS BIT1: GPI1 STS
          IoWrite8(F81804 CONFIG INDEX, 0xE2);
          tmp2 = IoRead8(F81804 CONFIG DATA);
          tmp2 = tmp2 & 0xC0; //BIT6: GPI2 STS BIT7:GPI3 STS
          input = (tmp1 \& 0x1)
              ((tmp1 & 0x10) >> 3) |
                              ((tmp2 \& 0x40) >> 4) |
                              ((tmp2 \& 0x80) >> 4);
  return
          input;
}
//Check if CHIP_ID for F81804
UINT8 F81804Init(){
          UINT8 CHIP ID1, CHIP ID2;
  IoWrite8(F81804 CONFIG INDEX, 0x20);
          CHIP ID1 = IoRead8(F81804 CONFIG DATA);
          IoWrite8(F81804 CONFIG INDEX, 0x21);
          CHIP ID2 = IoRead8(F81804 CONFIG DATA);
          if((CHIP_ID1 != 0x15) && (CHIP_ID2 != 0x02))
                    return 0;
```

```
return 1;
```

```
}
```

```
//Program related DIO settings
VOID F81804DioInit(){
  F8104ProgramRegister(0x27, 0xF2, 0x00); //Set GPIO00, GPIO04 default input
  F8104ProgramRegister(0x2C, 0xEE, 0x11);
          F8104ProgramRegister(0x27, 0xF2, 0x0C); //Set GPIO16, GPIO17 default
input
          F8104ProgramRegister(0x2A, 0x88, 0);
  F8104ProgramRegister(0x07, 0x00, 0x06); //LDN=0x06
  F8104ProgramRegister(0x30, 0xFE, 0x01);
  F8104ProgramRegister(0xF0, 0xEE, 0);
  F8104ProgramRegister(0xE0, 0x3F, 0);
  F8104ProgramRegister(0x27, 0xF2, 0x0C); //GPIO91-94, Output enable and
default high
  F8104ProgramRegister(0x2C, 0xE1, 0x1E);
  F8104ProgramRegister(0x98, 0xE1, 0x1E);
}
VOID F8104ProgramRegister(
    UINT8 Register,
    UINT8 AndData,
    UINT8 OrData){
  UINT8 temp;
  IoWrite8(F81804 CONFIG INDEX, Register);
  temp = IoRead8(F81804 CONFIG DATA);
  temp &= AndData;
  temp |= OrData;
  IoWrite8(F81804 CONFIG DATA, temp);
}
VOID F8104EnterConfig(){
          IoWrite8(F81804 CONFIG INDEX,
F81804 CONFIG MODE ENTER VALUE);
          IoWrite8(F81804 CONFIG INDEX.
F81804_CONFIG_MODE_ENTER_VALUE);
VOID F8104ExitConfig(){
  IoWrite8(F81804 CONFIG INDEX, F81804 CONFIG MODE EXIT VALUE);
}
```